## How to Access and Use Limited English Proficiency (LEP) \* Poverty Data

Frances F. Burden, PhD, Statistician, Civil Rights Division & Mae Hardebeck, Intern, Civil Rights Division

March 10, 2016

#### Downloads

- Email: Frances.Burden@usdoj.gov to receive the following 3 documents from this presentation:
- A. PowerPoint presentation
- B. Excel spreadsheet:
  - (1) Original Data
  - (2) Working Data
  - (3) Summary Table
  - (4) Standard Errors & Coefficients of Variation
- C. Word document summarizing steps (cheat sheet)

#### **Overview of Presentation**

- (1) Discussion of ACS and PUMS data
- (2) Accessing LEP information
- (3) Accessing LEP \* Poverty information
- (4) Using Excel to manipulate the LEP \* Poverty
- (5) Summarizing LEP \* Poverty information
- (6) Further considerations

#### Part 1: Discussion of ACS and PUMS Census Data

#### US Census Data: Overview

#### Decennial Census: Two Parts

- 1. A set of questions administered to all housing units.
  - Count the population
  - Gather basic demographic information (e.g., age, sex, race of US population)
- 2. An additional set of questions administered to a sample of housing units.
  - More detailed demographic, housing, social and economic information
  - Known as the "long form"
  - This is where we find data on income level, language ability, employment, etc...
  - Also known as the American Community Survey (ACS)

#### US Census Data: ACS

- In 2005, the Census Bureau launched yearly 1% estimates of the American Community Survey (ACS).
  - The ACS replaces the long form
  - ACS is now collected continuously from a national sample of housing units.
  - Time Periods Available:
    - 1-year estimates
    - 3-year estimates
    - 5-year estimates

#### US Census Data: Pros

#### ACS estimates are helpful:

- Rolling data collection means that data is more timely.
  - Ex: We no longer need to use 1990 data to describe populations in 1999.
- Longitudinal data is easily accessible for certain geographic areas.
  - E.g., National, state, congressional districts.
- We can look at crosstabs between two variables.
  - With pre-2005 census data we used to know how many LEP populations existed and how many individuals who were above/below the Federal Poverty Line existed.
  - Unless Census cut the data, we did not know the intersection of these two variables.
  - With PUMS, we know download a dataset and can see the intersection of these two variables.
- But we can only examine this intersection using a lengthier process...

#### **US Census Data: Precautions**

- Census has recommended that users should not compare 1-year data with 3- or 5-year data.
  - So, if you wanted to compare a large city with 65,000 people to a small city with less than 20,0000 people even though the large city estimates has 1-, 3-, and 5-year estimates you would need to select the 5-year estimate to be comparable with the smaller city.
- Need to balance **precision** with **currency**:
  - Precision
    - Generally, the larger the sample then the lower the margin of error.
    - For rare populations, the use of larger samples is highly recommended.
  - Currency of estimates
    - If we want to know about current LEP populations use most recent estimate possible.

#### **US Census Data: Precautions**

- Moving Averages Make It Difficult to Compare Variables Over Time
  - Thus, overlapping 5-year estimates should not be compared
    - Ex: Comparing 2008-2012 and 2009-2013 ACS estimates of LEP populations contains 4 overlapping years (i.e., 2009, 2010, 2011, and 2012). This means only 20% of the estimate is new!
    - For 3-year estimates only 33% of the estimate is new.
- Even 1-yr estimates are collected every month, so certain new populations may be underrepresented.
  - Ex: Refugee populations that arrive mid-year will only be counted for those 6 months by the surveys which are deployed monthly.
- Tough to compare ACS data to decennial census long form data.

#### Part 2: Accessing Census Data on LEP Residents

## Using the U.S. Census: American Fact Finder

So, I want to know how many LEP individuals live in the United States.

(1) Identify a research question.

How many LEP individuals live in the US?

(2) Go to American Fact Finder

www.factfinder.census.gov

### (3) Select Advanced Search

| × Con | vert 👻 🔜 Select                                       |                    |                 |                 | - Annen ann aca maca macana | Concourte Di |
|-------|-------------------------------------------------------|--------------------|-----------------|-----------------|-----------------------------|--------------|
|       | artment of Commerce<br>nited States<br>DSUS<br>Bureau | AMERICAN<br>FactFi | nder 🔾          | AS MISSOL       |                             |              |
| MAIN  | COMMUNITY FACTS                                       | GUIDED SEARCH      | ADVANCED SEARCH | DOWNLOAD CENTER |                             | - C10010     |

#### Community Facts

Find popular facts (population, income, etc.) and frequently requested data about your community.

Enter a state, county, city, town, or zip code: e.g., Atlanta, GA GO

#### **Guided Search**

**Advanced Search** 

**Download Center** 

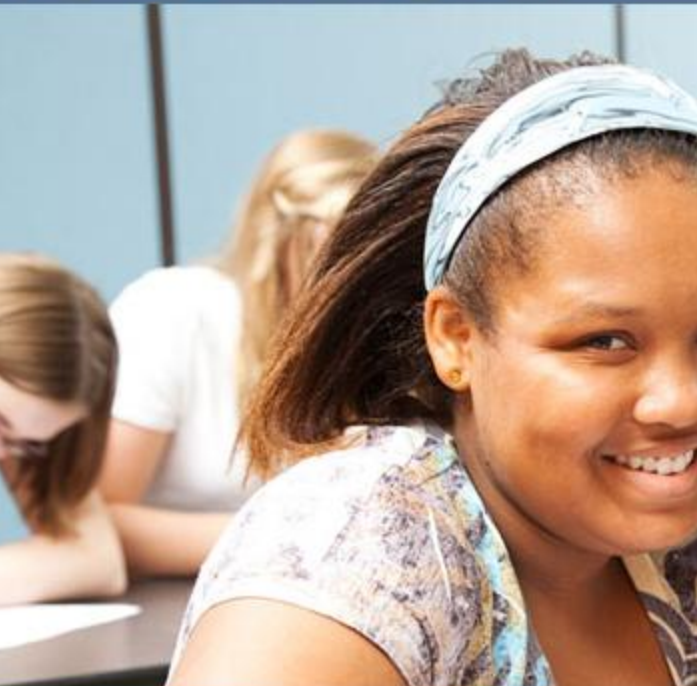

#### (4) Select Show Me All

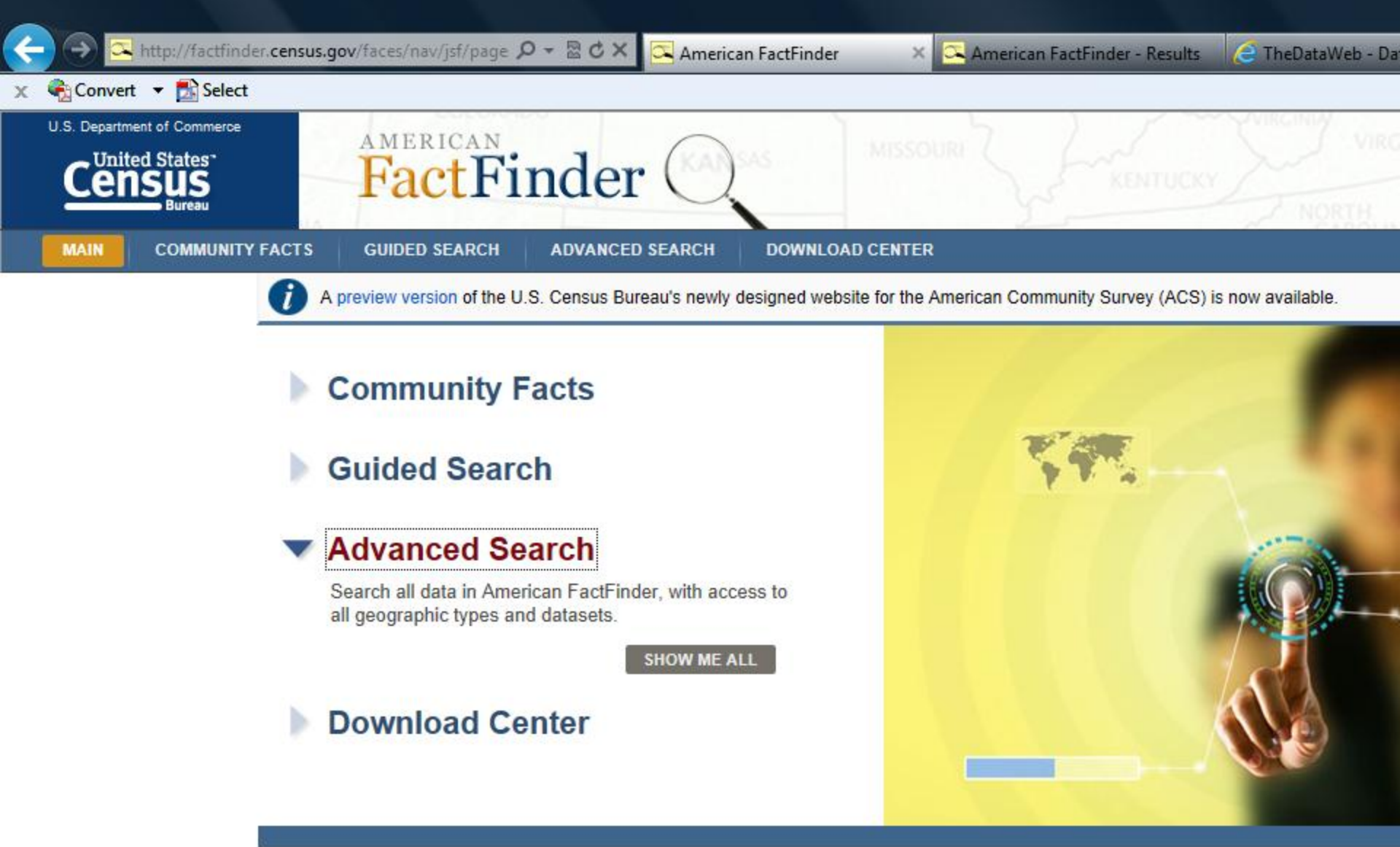

#### \_ . \_ . .

#### (5) Select Topics tab

| A ttp://factfinder.census.c     Select     Convert      Select             | jov/faces/nav/jsf/page 🔎 🗝 🗟 🗙 🖾 American FactFinder - Search × 🖾 American FactFinder - Results 🛛 🧟 TheDataWeb - DataFerrett (U.S |        |
|----------------------------------------------------------------------------|----------------------------------------------------------------------------------------------------|--------|
| U.S. Department of Commerce                                                | FactFinder                                                                                                    | Feedba |
| MAIN COMMUNITY FACTS                                                       | GUIDED SEARCH ADVANCED SEARCH DOWNLOAD CENTER                                                                                     |        |
| Search - Use the options                                                   | on the left (topics, geographies,) to narrow your search results                                                                  |        |
| Your Selections Your Selections' is empty                                  | To search for tables and other files in American FactFinder:                                                                      |        |
| iodu searcii   save searcii                                                | The search terms and an optional geography and click GO                                                                           |        |
| Search using the options below:<br>Topics<br>(age, income, year, dataset,) | topic or table name state, county or place (optional) GO (2)                                                                      |        |
| Geographies<br>(states, counties, places,)                                 | or<br>Select from Topics, Race and Ethnic Groups, Industry Codes, EEO Occupation Codes.                                           |        |
| Race and Ethnic Groups<br>(race, ancestry, tribe)                          | <ul> <li>these are added to 'Your Selections'</li> <li>the Search Results are updated</li> </ul>                                  |        |
| Industry Codes<br>(NAICS industry,)                                        | 2 Next, select Geographies (states, counties, cities, towns, etc.)                                                                |        |
| EEO Occupation Codes<br>(executives, analysts,)                            | <ul> <li>these are added to 'Your Selections'</li> <li>the Search Results are updated</li> </ul>                                  |        |
|                                                                            | 3 Select one or more Search Results and click View                                                                                |        |

### (6) Select English Usage & Language Spoken at Home

| ⇐ЭЕ         | Attp://factfinder.cens                     | u <b>s.gov</b> /faces/nav/jsf/page 🔎 | 🗸 🗟 🖒 🗙 🖾 Americar | n FactFinder - Search × | 🔍 American FactFinder - Results | 🧲 TheDataWeb - DataFerrett (U.S |  |
|-------------|--------------------------------------------|--------------------------------------|--------------------|-------------------------|---------------------------------|---------------------------------|--|
| 🗴 🍕 Conve   | ert 🔻 🛃 Select                             |                                      |                    |                         |                                 |                                 |  |
| U.S. Depart | tment of Commerce<br>ited States<br>Bureau | AMERICAN<br>FactFi                   | nder 🔍             | AS                      |                                 | VIRGINIA                        |  |
| MAIN        | COMMUNITY FACTS                            | GUIDED SEARCH                        | ADVANCED SEARCH    | DOWNLOAD CENTER         |                                 |                                 |  |

Search - Use the options on the left (topics, geographies, ...) to narrow your search results

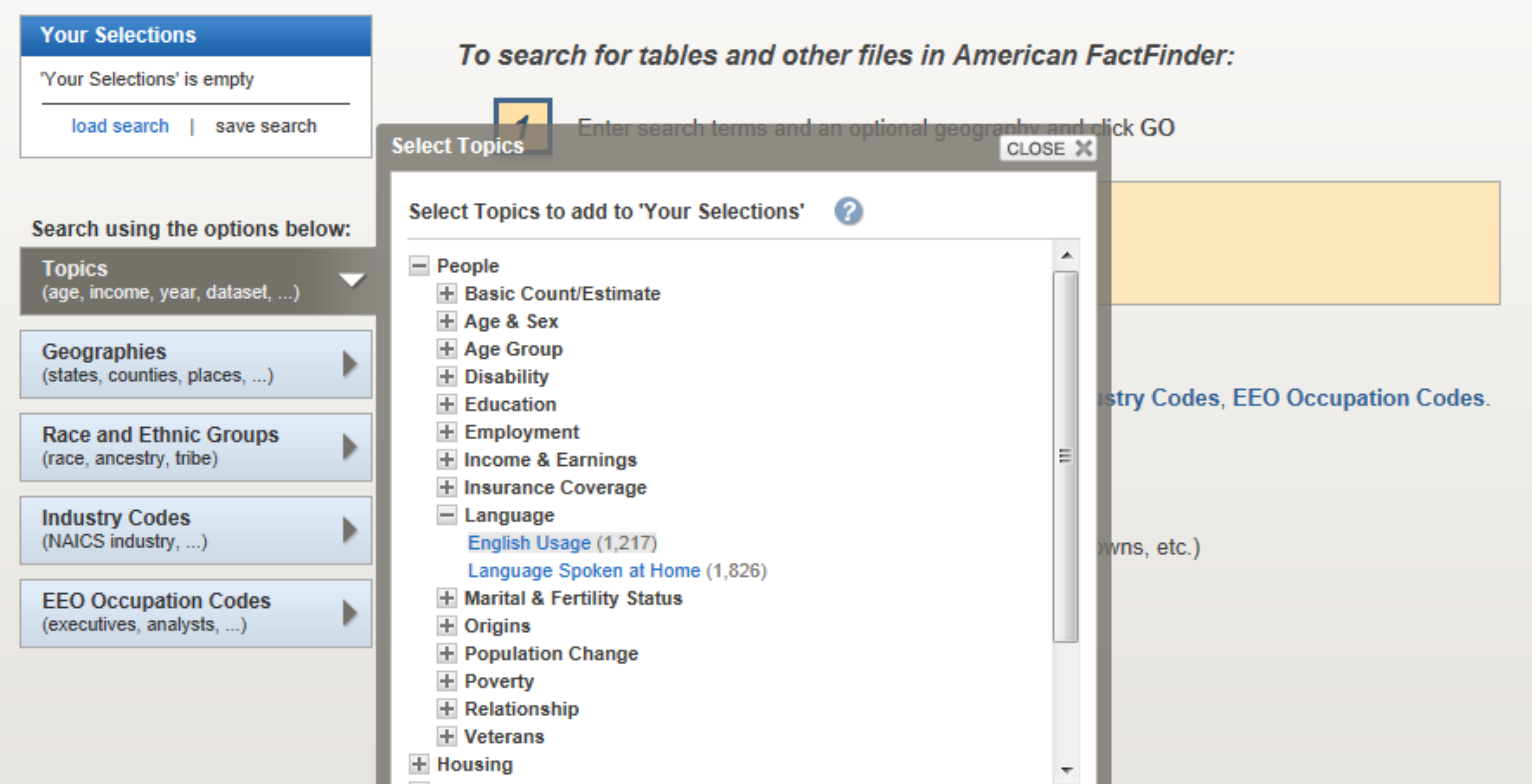

## (7) Identify your table: *B16002*

| < →      | 🔁 http://factfinder. <b>census.</b>        | gov/faces/nav/jsf/page 🎗 → 🗟 Ċ 🗙 | 🔁 American FactFinder - Sear | ch × 🕰 American FactFinder - Results | 🧲 TheDataWeb - DataFerrett (U.S |
|----------|--------------------------------------------|----------------------------------|------------------------------|--------------------------------------|---------------------------------|
| 🗴 🍓 Conv | ert 🔻 🛃 Select                             |                                  |                              |                                      |                                 |
|          | tment of Commerce<br>ited States<br>Bureau | FactFinder                       | CO SAS M                     |                                      |                                 |
| MAIN     | COMMUNITY FACTS                            | GUIDED SEARCH ADVANCED           | SEARCH DOWNLOAD CE           | NTER                                 |                                 |

Search - Use the options on the left (topics, geographies, ...) to narrow your search results

| Your Selections                                                                  | Searc                                                                                                    | Search Results: 1-25 of 856 tables and other products match 'Your Selections' |                                                                                             |  |  |  |  |  |  |  |
|----------------------------------------------------------------------------------|----------------------------------------------------------------------------------------------------|-------------------------------------------------------------------------------|---------------------------------------------------------------------------------------------|--|--|--|--|--|--|--|
| Search using<br>People:Language:<br>English Usage 3<br>Language Spoken at Home 3 | Refine your search results: topic or table name state, county or place (optional) GO ?                     |                                                                               |                                                                                             |  |  |  |  |  |  |  |
| clear all selections and<br>start a new search                                   | Sele                                                                                                    | cted: 📑 V                                                                     | iew Download 🖫 Compare 🔲 Clear All 🚖 Reset Sort 🕜                                           |  |  |  |  |  |  |  |
| load search   save search                                                        |                                                                                                    |                                                                               | Show results from: All available years 💌 All available program                              |  |  |  |  |  |  |  |
| Search using the options below:                                                  |                                                                                                    | ID \$                                                                         | Table, File or Document Title                                                               |  |  |  |  |  |  |  |
| Topics<br>(age, income, year, dataset,)                                          |                                                                                                    | S1602                                                                         | LIMITED ENGLISH SPEAKING HOUSEHOLDS                                                         |  |  |  |  |  |  |  |
| Geographies                                                                      |                                                                                                    | S1602                                                                         | LIMITED ENGLISH SPEAKING HOUSEHOLDS                                                         |  |  |  |  |  |  |  |
| (states, counties, places,)                                                      |                                                                                                    | S1602                                                                         | LIMITED ENGLISH SPEAKING HOUSEHOLDS                                                         |  |  |  |  |  |  |  |
| Race and Ethnic Groups<br>(race, ancestry, tribe)                                | B06007         PLACE OF BIRTH BY LANGUAGE SPOKEN AT HOME AND ABILITY TO SPEAK ENGLISH IN THE UNITED STATES |                                                                               |                                                                                             |  |  |  |  |  |  |  |
| Industry Codes                                                                   |                                                                                                    | B06007                                                                        | PLACE OF BIRTH BY LANGUAGE SPOKEN AT HOME AND ABILITY TO SPEAK ENGLISH IN THE UNITED STATES |  |  |  |  |  |  |  |
| (NAICS Industry,)                                                                |                                                                                                    | B06007                                                                        | PLACE OF BIRTH BY LANGUAGE SPOKEN AT HOME AND ABILITY TO SPEAK ENGLISH IN THE UNITED STATES |  |  |  |  |  |  |  |
| (executives, analysts,)                                                          |                                                                                                    | B06007PR                                                                      | PLACE OF BIRTH BY LANGUAGE SPOKEN AT HOME AND ABILITY TO SPEAK ENGLISH IN PUERTO RICO       |  |  |  |  |  |  |  |
|                                                                                  |                                                                                                    |                                                                               |                                                                                             |  |  |  |  |  |  |  |

#### (8) Examine the Dataset

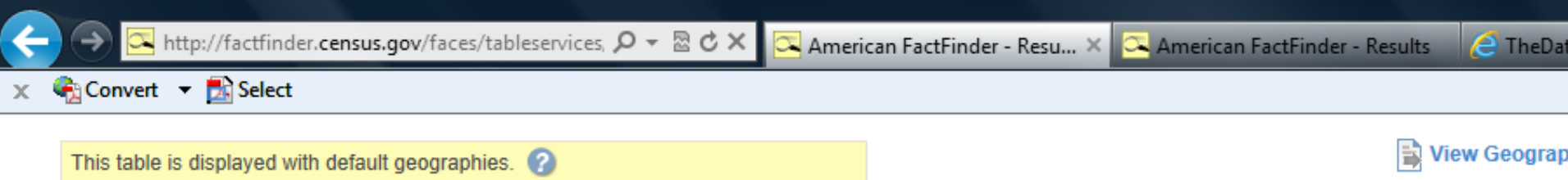

Click Back to Search to select other geographies using the search options on the left.

î

119

119

of

Although the American Community Survey (ACS) produces population, demographic and housing unit estimates, it is the Census Bureau's Population Estimates Program that presimates of the population for the nation, states, counties, cities and towns and estimates of housing units for states and counties.

Versions of this table are available for the following years: 2013 ► 2012 2011 2010 2009

|                                     | United States |                 |  |  |
|-------------------------------------|---------------|-----------------|--|--|
|                                     | Estimate      | Margin of Error |  |  |
| Total:                              | 291,484,482   | +/-3,346        |  |  |
| Speak only English                  | 231,122,908   | +/-108,816      |  |  |
| Spanish or Spanish Creole:          | 37,458,624    | +/-64,494       |  |  |
| Speak English "very well"           | 21,114,151    | +/-43,392       |  |  |
| Speak English less than "very well" | 16,344,473    | +/-40,610       |  |  |
| French (incl. Patois, Cajun):       | 1,307,742     | +/-10,490       |  |  |
| Speak English "very well"           | 1,041,622     | +/-8,821        |  |  |
| Speak English less than "very well" | 266,120       | +/-4,546        |  |  |
| French Creole:                      | 739,725       | +/-11,244       |  |  |
| Speak English "very well"           | 416,036       | +/-8,187        |  |  |
| Speak English less than "very well" | 323,689       | +/-6,652        |  |  |
| Italian:                            | 708,966       | +/-7,910        |  |  |
| Speak English "very well"           | 517,242       | +/-6,402        |  |  |
| Speak English less than "very well" | 191,724       | +/-3,380        |  |  |
| Portuguese or Portuguese Creole:    | 693,469       | +/-9,721        |  |  |
| Speak English "very well"           | 423,664       | +/-6,626        |  |  |
| Speak English less than "very well" | 269,805       | +/-5,692        |  |  |
| German:                             | 1,063,773     | +/-9,107        |  |  |
| Speak English "very well"           | 889,015       | +/-8,092        |  |  |
| Speak English less than "yony well" | 174 759       | +1.2 620        |  |  |

So, we know the number of LEP residents in the United States (or any geographic area of interest).

But, we do not know how many LEP residents are below the poverty line.

How do we obtain this data?

Part 3: Accessing Census Data on LEP Residents Above & Below the Federal Poverty Line Part 2: Examine the # of LEP residents & the # of FPL

Part 3: We want to know the # of LEP residents who are above/below the FPL

| Variables                                     | # |                      | English<br>Speaker | Limited<br>English<br>Proficiency |  |
|-----------------------------------------------|---|----------------------|--------------------|-----------------------------------|--|
| English Speakers                              | # |                      |                    |                                   |  |
|                                               |   | At or below          |                    |                                   |  |
| Limited English<br>Proficiency<br>Individuals | # | the poverty<br>level | #                  | #                                 |  |
| At or below the                               | # |                      |                    |                                   |  |
| poverty level                                 | # | Above the poverty    |                    | #                                 |  |
| Above the poverty<br>level                    | # | level                | #                  |                                   |  |

#### US Census Data: ACS

- ACS is a sample of US residents, so we can identify the intersection of LEP \* Poverty
- Let's say that we know that Joe is LEP & above the FPL.
- US Census gives us a weight which we lets us know how many Joes there are in the U.S.
- We can then sum the information for this sample of people and identify how many individuals are in each of the 4 cells.
- We use Data Ferrett to access this data.

|                                     | English<br>Speaker | Limited<br>English<br>Proficiency |
|-------------------------------------|--------------------|-----------------------------------|
| At or below<br>the poverty<br>level | #                  | #                                 |
| Above the<br>poverty level          | #                  | #                                 |

#### (1) Dataferrett.census.gov

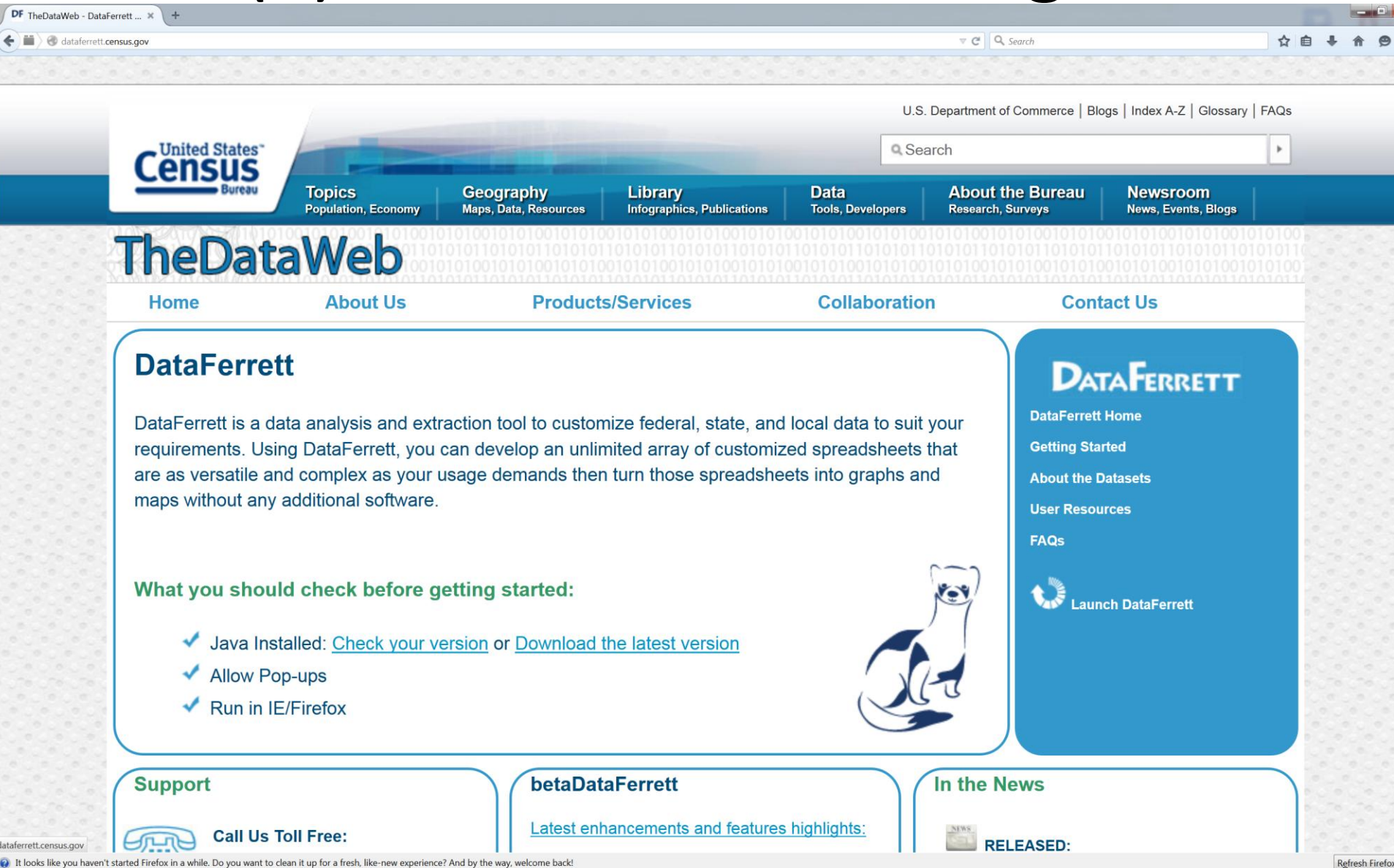

#### (2) Click Launch DataFerrett & Run

DF TheDataWeb - DataFerrett ... ×

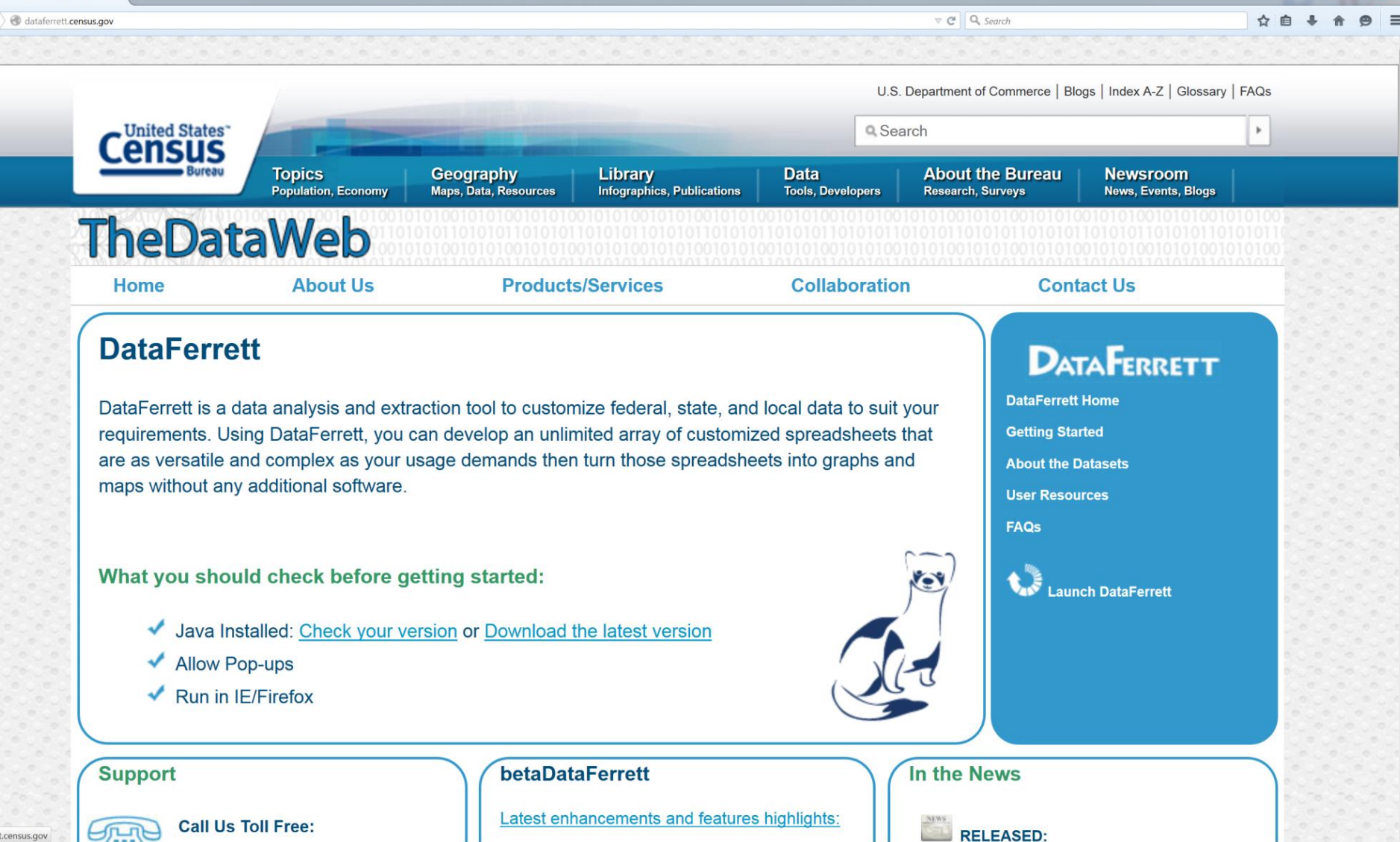

) It looks like you haven't started Firefox in a while. Do you want to clean it up for a fresh, like-new experience? And by the way, welcome back

**Refresh Firefox** 

### (3) Enter your email address & OK

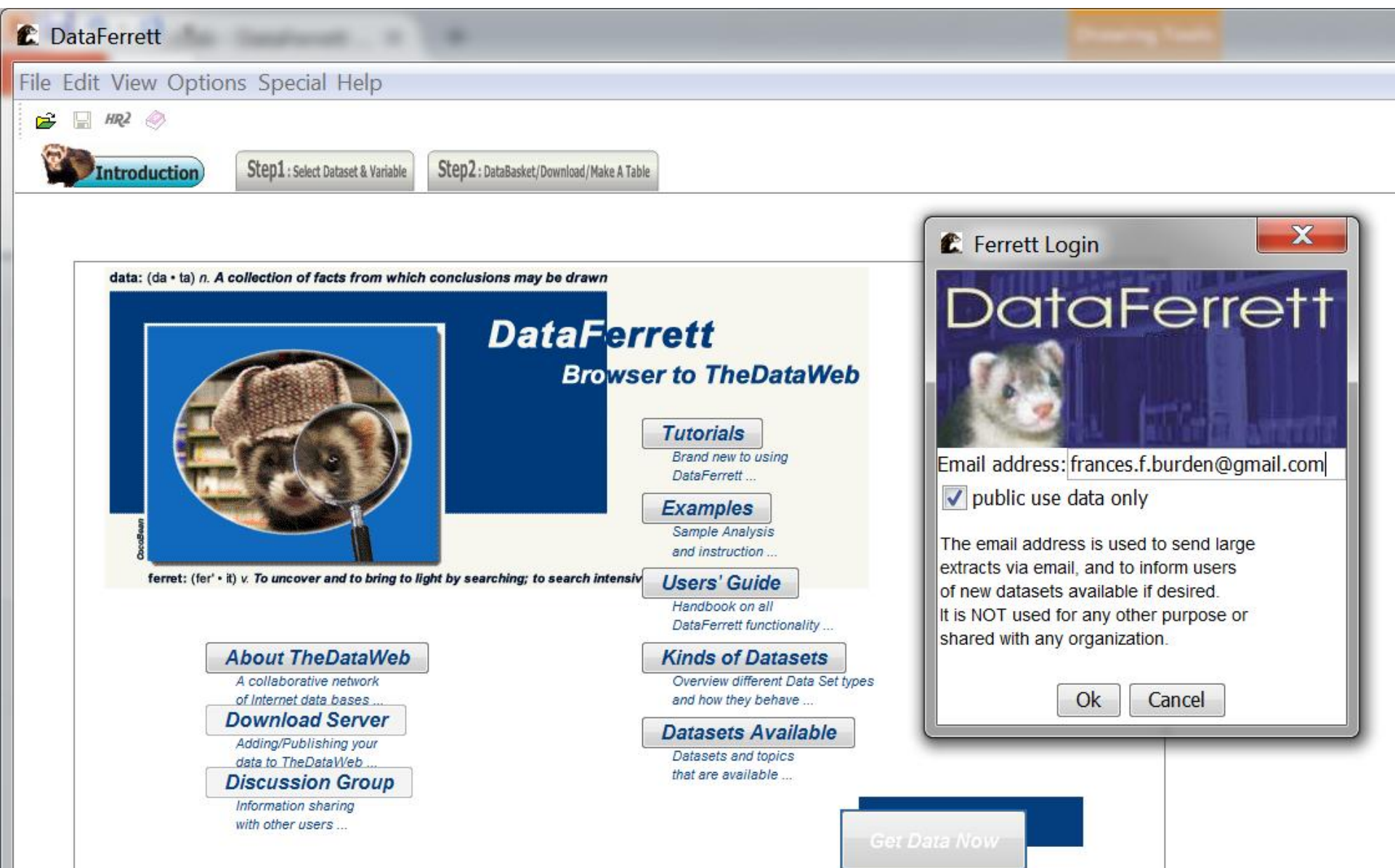

#### (4) Click Get Data Now

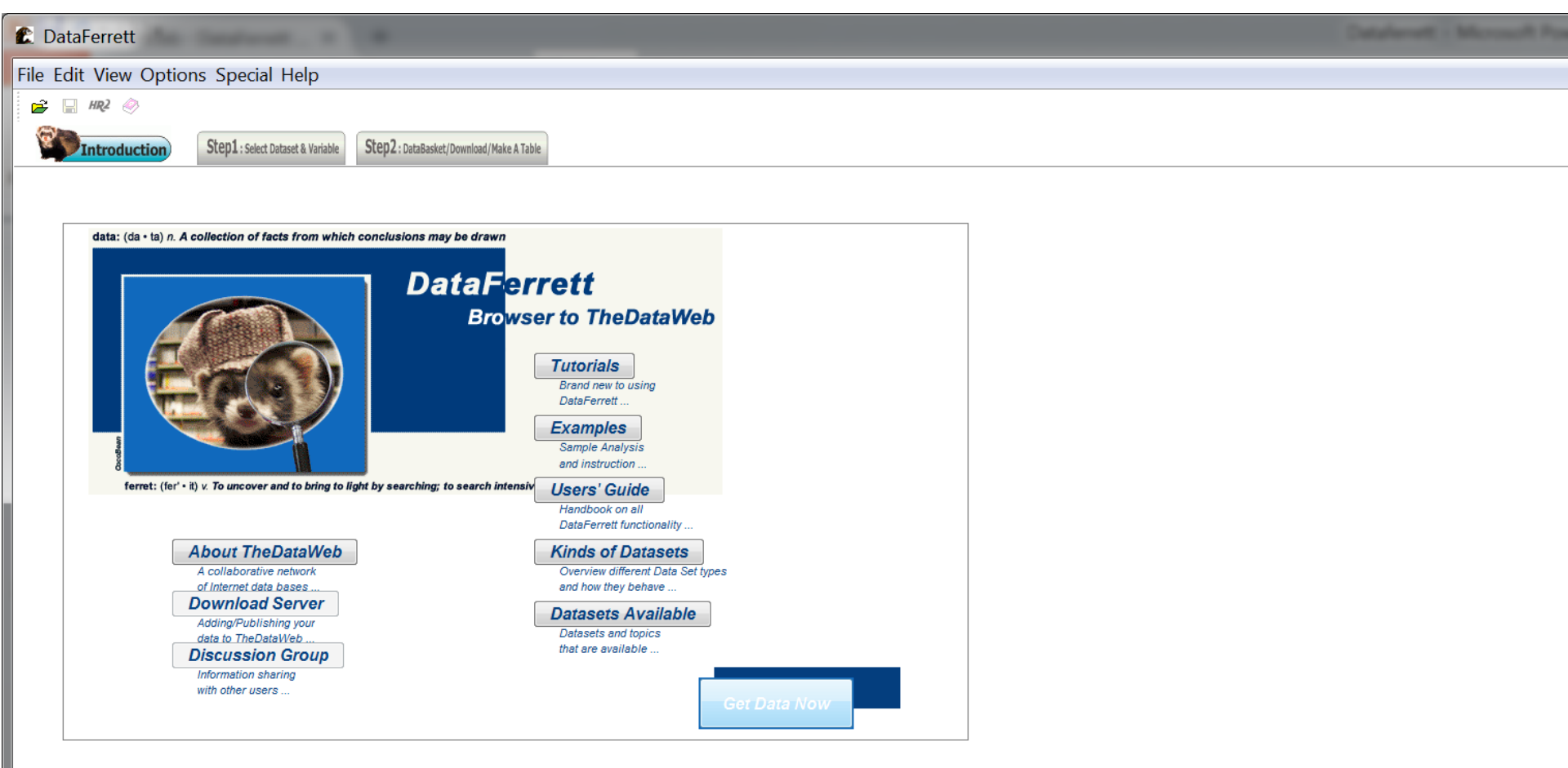

#### (5) Select 5-Year Estimates - PUMS

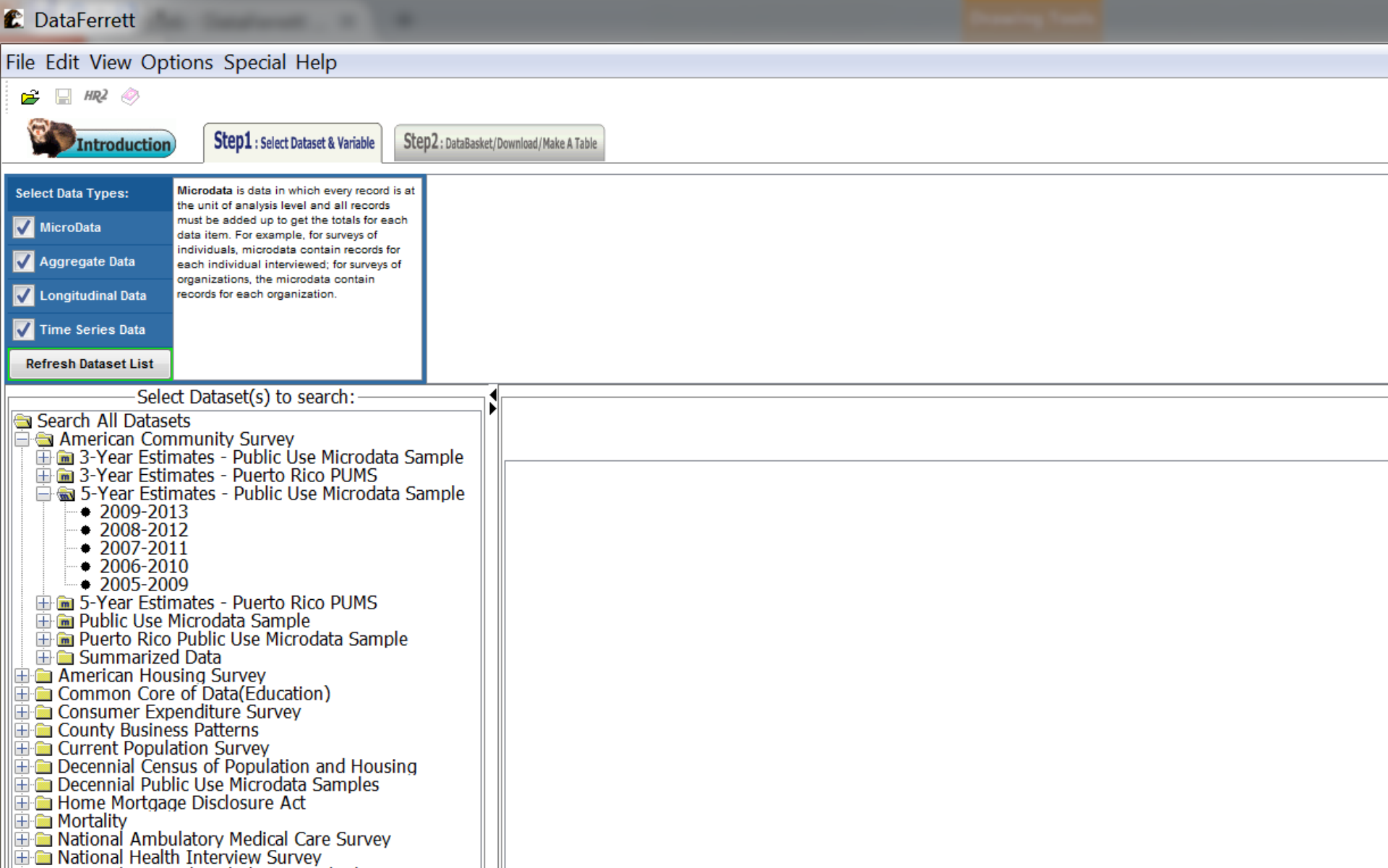

#### ... or PUMS Sample & View Variables

| C DataFerrett                                                                                                 |  |  |  |  |  |  |  |  |  |
|----------------------------------------------------------------------------------------------------|--|--|--|--|--|--|--|--|--|
| ile Edit View Options Special Help                                                                            |  |  |  |  |  |  |  |  |  |
| 🚔 🔚 HR2 🛷                                                                                                    |  |  |  |  |  |  |  |  |  |
| Introduction Step1 : Select Dataset & Variable Step2 : DataBasket/Download/Make A Table                       |  |  |  |  |  |  |  |  |  |
| Select Data Types: Microdata is data in which every record is at the unit of exercise level and all records   |  |  |  |  |  |  |  |  |  |
| MicroData     must be added up to get the totals for each data item. For example, for surveys of              |  |  |  |  |  |  |  |  |  |
| Aggregate Data individuals, microdata contain records for each individual interviewed; for surveys of         |  |  |  |  |  |  |  |  |  |
| ✓ Longitudinal Data       organizations, the microdata contain                                                |  |  |  |  |  |  |  |  |  |
| Time Series Data                                                                                              |  |  |  |  |  |  |  |  |  |
| Refresh Dataset List                                                                                          |  |  |  |  |  |  |  |  |  |
| Select Dataset(s) to search:                                                                                  |  |  |  |  |  |  |  |  |  |
| Search All Datasets                                                                                           |  |  |  |  |  |  |  |  |  |
|                                                                                                    |  |  |  |  |  |  |  |  |  |
| <ul> <li>S-Year Estimates - Public Use Microdata Sample</li> <li>2009-2013</li> </ul>                         |  |  |  |  |  |  |  |  |  |
|                                                                                                    |  |  |  |  |  |  |  |  |  |
|                                                                                                    |  |  |  |  |  |  |  |  |  |
| 🕀 📾 5-Year Estimates - Puerto Rico PUMS                                                                       |  |  |  |  |  |  |  |  |  |
| <ul> <li>◆ 20<sup>1</sup></li> <li>◆ 20<sup>1</sup></li> <li>→ 20<sup>1</sup></li> <li>Description</li> </ul> |  |  |  |  |  |  |  |  |  |
| 20 View Variables                                                                                             |  |  |  |  |  |  |  |  |  |
| ÷ 2009                                                                                                    |  |  |  |  |  |  |  |  |  |
| ◆ 2007<br>◆ 2006                                                                                              |  |  |  |  |  |  |  |  |  |

## (6) Select Topics – Selectable Geographies & Population & Housing and *Search Variables*

| C DataFerrett                                                                                                    |                                                                                                    |                                                                                                    |
|----------------------------------------------------------------------------------------------------|----------------------------------------------------------------------------------------------------|----------------------------------------------------------------------------------------------------|
| File Edit View Options Special Help                                                                                                    |                                                                                                    |                                                                                                    |
| 🚘 🖫 HR2 📎                                                                                                    |                                                                                                    |                                                                                                    |
| Step1 : Select Dataset & Variable         Step2 : DataBasket                                                                                                    | (Download) Make A Table                                                                                            |                                                                                                    |
| Select Data Types:     MicroData       ✓ MicroData     music be added up to get the totals for each data its. For example, for surveys of individual, microdata contain records for each individual interviewed; for surveys of organization, the microdata contain records for each organization.       ✓ Longitudinal Data     ✓ Time Series Data       ✓ Time Series Data     ✓ Longitudinal Data                                                                                                    |                                                                                                    | Variable   Variable   Labels Names Topics Question Text Values  Manual ANY word match ALL words  Search |
| Select Dataset(s) to search:                                                                                                    |                                                                                                    | Highlight the variables you are interested in                                                           |
|                                                                                                    |                                                                                                    | 0 Variables returned from search. 0 variables selected in DataBasket.                                   |
|                                                                                                    | Select All Topics Housing Selectable Geographies Population Replicate Weights Geographic Entities Search Variables |                                                                                                    |
| Councy Business Patterns     Councy Business Patterns     Councy Business Patterns     Councy Business Patterns     Councy Business Patterns     Decennial Census of Population and Housing     Decennial Public Use Microdata Samples     Home Mortgage Disclosure Act     Mortality     National Ambulatory Medical Care Survey     National Health Interview Survey     National Health Interview Survey     National Health Interview Survey     National Health Interview Survey     National Survey of Fishing, Hunting, and Wildlife Ass     Population Estimates     Population Projections     Public Libraries Survey     Small Area Health Insurance Estimates     Small Area Income and Poverty Estimates     Social Security Administration     State and Local Government Finances by Level of Go |                                                                                                    |                                                                                                    |

#### What Variables Do We Need?

- Geography
  - ST: (i.e., Nation, State, Region)
- Limited English Proficiency
  - LANX: Language other than English spoken at home
  - LNGI: Limited English speaking household
  - ENG: Ability to speak English
- Poverty
  - HINCP: Household income (past 12 months)
  - ADJINC: Adjustment factor for income
  - NP: Number of persons in household
- Weight
  - PWGTP : A weight that brings when applied brings the sample close to the true population.

#### (7) Add Variables to your Data Basket

| Ferrett Browse Variable                                |                                                                                   |
|--------------------------------------------------------|-----------------------------------------------------------------------------------|
| Browse/Select Variables & Values                       |                                                                                   |
| Vour highlighted variables:                            |                                                                                   |
| ACS DWGTD (2006 - ) DUMS person weight                 |                                                                                   |
|                                                        |                                                                                   |
| UK                                                     |                                                                                   |
| Cancel                                                 |                                                                                   |
|                                                        |                                                                                   |
|                                                        |                                                                                   |
| Select ALL Variables                                   |                                                                                   |
|                                                        |                                                                                   |
| Select ACS PWGTP POMS person weight                    |                                                                                   |
| PLIMS nerson weight Variable Universe Description: ALL |                                                                                   |
| Valid Range: 1 to 9.999                                |                                                                                   |
|                                                        |                                                                                   |
| Deselect                                               |                                                                                   |
| 1 to 0000 Continuous values of PW/GTP                  |                                                                                   |
|                                                        |                                                                                   |
|                                                        | Name Availability Variable Label                                                  |
|                                                        | PWGTP 2006 - current PUMS person weight                                           |
|                                                        | AGEP 2006 - current Age                                                           |
|                                                        | ANC 2006 - current Ancestry categorization                                        |
|                                                        | DECADE 2006 - Current Decade of entry                                             |
|                                                        | DRIVESP 2006 - current Number of vehicles calculated from 1WRI                    |
|                                                        | HISP 2006 - current Hispanic recode                                               |
|                                                        | INTP 2006 - current Interest, dividends, and net rental income past 12 months (si |
|                                                        | JWAP 2006 - current Time of arrival at work categorization                        |
| Confirmation                                           | JWDP 2006 - current Travel time to work - nour and minute                         |
|                                                        | 1WRIP 2006 - current Vehicle occupancy                                            |
| You have added 1 variable                              | NATIVITY 2006 - current Nativity                                                  |
|                                                        | NOP 2006 - current Nativity of Parent                                             |
| for your DataBasket.                                   | OIP 2006 - current All other income past 12 months                                |
|                                                        | PAP 2006 - current/PUMS SSI/AFDC/other welfare income                             |
| OK Cancel                                              | SPORDER 2006 - current Person key after swapping                                  |
|                                                        | OTRBIR 2006 - current/Quarter of birth                                            |
|                                                        | RACAIAN 2006 - current Race includes AIAN                                         |
|                                                        | RACASN 2006 - current Race includes Asian                                         |
|                                                        | RACBLK 2006 - current Race includes Black                                         |

#### (8) Select format & Click Download

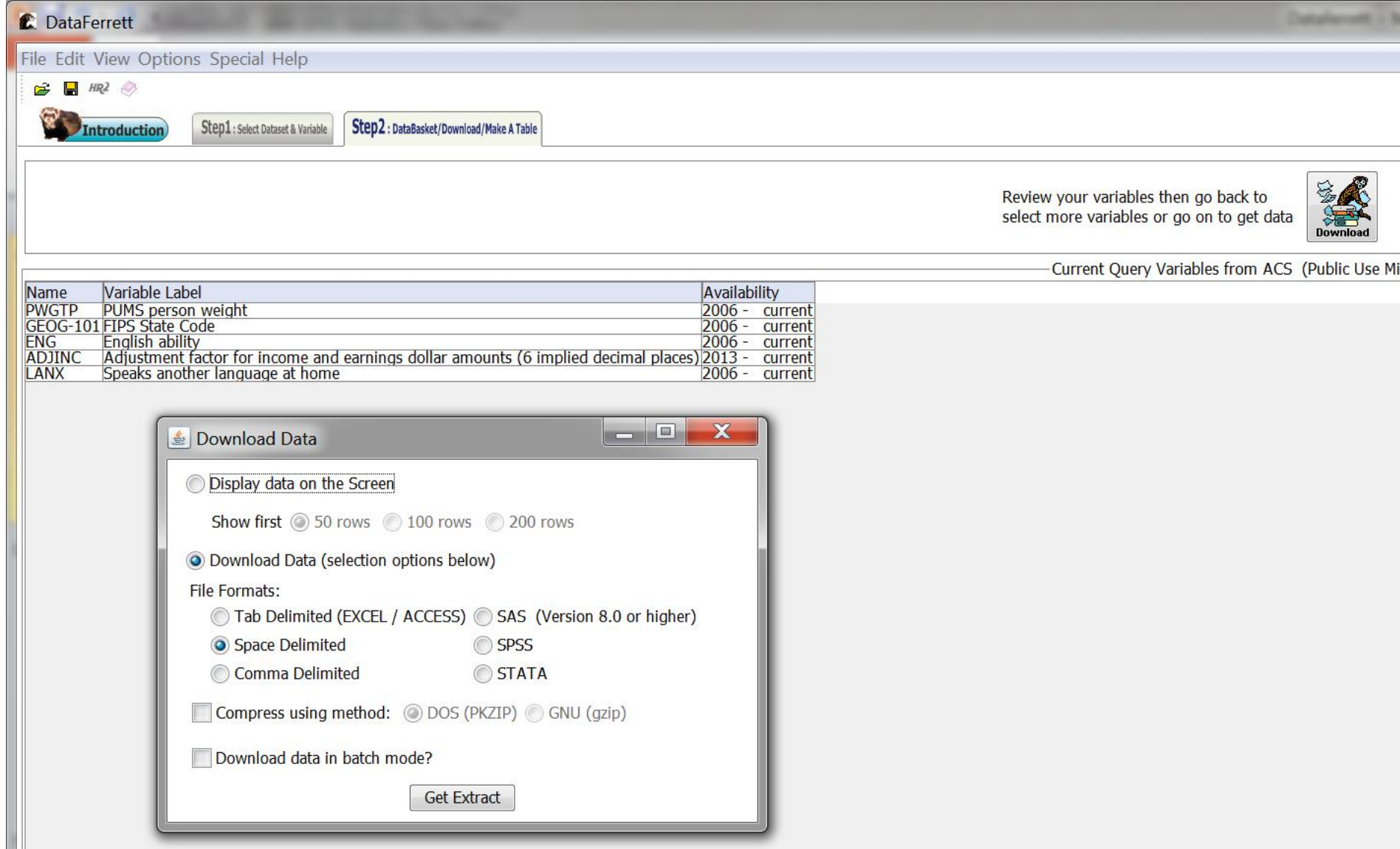

### Part 4: Manipulating the LEP \* Poverty Data in Excel

# First, open this dataset in statistical software package (Excel)

|    | 100        | + (   | 2 • ) = | ;     |                |                     |     |                       |           |            | Presentation | _Data_StateA [Co            |
|----|------------|-------|---------|-------|----------------|---------------------|-----|-----------------------|-----------|------------|--------------|-----------------------------|
| C  | Home       |       | Insert  | Page  | Layout Form    | ulas Da             | ta  | Review View           | Developer | Acrobat    |              |                             |
|    | X Cut      | iy    |         | Arial | - 10           | • A* A*             |     | · = <mark>=</mark> »· | 📑 Wrap T  | ext 🤇      | ieneral      | •                           |
| Pa | ste 🛷 Forr | nat P | ainter  | B     | U - 🖽 -        | <u>0</u> - <u>A</u> |     |                       | 律 🗷 Merge | & Center - | s - % , 38   | Conditional<br>Formatting * |
|    | Clipboard  | ł     | 5       |       | Font           | 0                   |     | Ali                   | gnment    | 5          | Number       | 6                           |
|    | K16        |       | -       | (•    | f <sub>×</sub> |                     |     |                       |           |            |              |                             |
|    | Α          |       |         | В     | С              | D                   |     | E                     | F         | G          | Н            | l I                         |
| 1  | ST         |       | LNGI    |       | WGTP           | NP                  |     | PWGTP                 | ENG       | LANX       | HINCP        | ADJINC                      |
| 2  |            | 1     |         | 1     | 19             | )                   | 3   | 24                    | 1         |            | 1 35,000     | 1.094136                    |
| 3  |            | 1     |         | 1     | 4              | 1                   | - 4 | 3                     | 1         |            | 1 129,000    | 1.094136                    |
| 4  |            | 1     |         | 1     | 10             | )                   | - 4 | 11                    | 1         |            | 1 112,400    | 1.094136                    |
| 5  |            | 1     |         | 1     | Ę              | 5                   | - 4 | 4                     | 1         |            | 1 33,200     | 1.094136                    |
| 6  |            | 1     |         | 1     | 18             | 3                   | - 4 | 18                    | 1         |            | 1 149,900    | 1.094136                    |
| 7  |            | 1     |         | 1     | 13             | 3                   | 5   | 16                    | 1         |            | 1 199,300    | 1.094136                    |
| 8  |            | 1     |         | 1     | 24             | 1                   | 3   | 31                    | 1         |            | 1 56,000     | 1.094136                    |
| 9  |            | 1     |         | 1     | 16             | 3                   | 6   | 22                    | 1         |            | 1 77,900     | 1.094136                    |
| 10 |            | 1     |         | 1     | 12             | 2                   | - 4 | 13                    | 1         |            | 1 71,830     | 1.094136                    |
| 11 |            | 1     |         | 1     | 18             | 3                   | 3   | 16                    | 1         |            | 1 121,200    | 1.094136                    |
| 12 |            | 1     |         | 1     | 14             | 1                   | 3   | 26                    | 1         |            | 1 269,900    | 1.094136                    |
| 13 |            | 1     |         | 1     | 10             | )                   | 2   | 13                    | 1         |            | 1 45,400     | 1.094136                    |
| 14 |            | 1     |         | 1     | 76             | 6                   | - 4 | 52                    | 1         |            | 1 124,000    | 1.094136                    |
| 15 |            | 1     |         | 1     | 40             | )                   | 2   | 32                    | 1         |            | 1 32,000     | 1.094136                    |
| 16 |            | 1     |         | 1     | Ę              | 5                   | - 4 | 1                     | 1         |            | 1 106,300    | 1.094136                    |
| 17 |            | 1     |         | 1     | 22             | 2                   | 2   | 20                    | 1         |            | 1 89,100     | 1.094136                    |

#### Then, Get the Poverty Measures

• We need the Federal Poverty Thresholds

www.census.gov/hhes/www/poverty/data/threshld

| Firefox *        | Pover               | ty Data -      | Poverty threshol         | +                |                  | 1              |                | 14    |
|------------------|---------------------|----------------|--------------------------|------------------|------------------|----------------|----------------|-------|
| 🗲 🔒 https        | //www.censu         | s.gov/hhe      | s/www/poverty/o          | lata/threshld/   |                  |                |                |       |
|                  |                     |                |                          |                  |                  |                |                |       |
|                  |                     |                |                          | United States    |                  | -              |                |       |
|                  |                     |                |                          | Bureau           | Торі             | cs             | Geography      | Libr  |
| Census.gov + Pop | dation + Poverty Ma | in » Poverty D | 212 - Poverty thresholds |                  | ropu             | ation, Economy | Maps, Products | antog |
| Pove             | rty                 |                |                          |                  |                  |                |                |       |
| Main             | bout Poverty        | Data           | Methodology              | Publications     | Related Sites    | Contact Us     |                |       |
| Poverty          | thresh              | olds           |                          |                  |                  |                |                |       |
| ,                |                     |                |                          |                  |                  |                |                |       |
| Poverty thr      | esholds by          | Size of        | Family and Nun           | nber of Childre  | n                |                |                |       |
| 2014 [XLS        | - 29k] <u>2013</u>  | [XLS - 36k]    | 2012 [XLS - 36k]         | 2011 [XLS - 29k] | 2010 [XLS - 27k] |                |                |       |
| 2003 20          | NO 2001 200         | 2005           | 2004 2003 2002           | 2001 2000        |                  |                |                |       |

1981

1980

1986 1985 1984 1983

1978 Base

#### Save and Open Excel File: thresh14

|             |                                           |                    |                                   |                                 | -          |                  |         | thresh14             | [Compatibility  | Mode] - Mici | osoft Excel |               |          |
|-------------|-------------------------------------------|--------------------|-----------------------------------|---------------------------------|------------|------------------|---------|----------------------|-----------------|--------------|-------------|---------------|----------|
|             | Home Insert                               | Page Layout For    | rmulas Data                       | Review                          | View A     | crobat           |         |                      |                 |              |             |               |          |
| 1           | A Cut                                     | Arial - 10         | • A* A*                           | = = 😦                           | ≫-         | Wrap Text        | General |                      |                 | Norm         | nal         | Bad           | Good     |
| Pa          | aste 🥑 Format Painter                     | B / U · 🖽          | - <u>3</u> - <u>A</u> -           |                                 | 课课         | 🖥 Merge & Center | \$ - %  | , 18 -9              | Conditional For | mat as Neut  | ral         | Calculation   | Check Ce |
|             | Clipboard 5 Font                          |                    | 6                                 | Alignment 5                     |            | Number 5         |         | Formatting * Table * |                 |              | tyles       |               |          |
|             | F29 ¥                                     | G E                |                                   | <u></u>                         |            |                  |         |                      |                 |              |             |               |          |
|             | L25                                       |                    | B                                 | C                               | D          | E                | F       | G                    | ц               | 1            | 1           | K             | 1        |
| 2           | A Deutsche Theophalde for 2014 by Size of |                    | of Eamily and                     | Number of I                     | Dolated Cl | bildron Under 19 | Voorr   | 0                    | п               |              | J           | N             | L        |
| 3           | Foverty miesholds                         | 101 2014 by Size ( | or ranning and                    | I Number of I                   | Related CI | indren onder 18  | Teals   |                      |                 |              |             |               |          |
| 4           |                                           |                    |                                   |                                 |            |                  |         |                      |                 |              |             |               |          |
| 5           | 5<br>6 Size of family unit<br>7<br>8      |                    |                                   | Related children under 18 years |            |                  |         |                      |                 |              |             |               |          |
| 6<br>7<br>8 |                                           |                    | Weighted<br>average<br>thresholds | None                            | One        | Two              | Three   | Four                 | Five            | Six          | Seven       | Eight or more |          |
| 9           |                                           |                    |                                   |                                 |            |                  |         |                      |                 |              |             |               |          |
| 10          | 10 One person (unrelated individual)      |                    | 12,071                            |                                 |            |                  |         |                      |                 |              |             |               |          |
| 11          | 11 Under 65 years                         |                    | 12,316                            | 12,316                          |            |                  |         |                      |                 |              |             |               |          |
| 12          | 12 65 years and over                      |                    | 11,354                            | 11,354                          |            |                  |         |                      |                 |              |             |               |          |
| 13          |                                           |                    |                                   |                                 |            |                  |         |                      |                 |              |             |               |          |
| 14          | 14 Two people.                            |                    | 15,379                            |                                 |            |                  |         |                      |                 |              |             |               |          |
| 15          | 15 Householder under 65 years             |                    | 15,934                            | 15,853                          | 16,3       | 17               |         |                      |                 |              |             |               |          |
| 16          | 16 Householder 65 years and over          |                    | 14,326                            | 14,309                          | 16,2       | 56               |         |                      |                 |              |             |               |          |
| 1/          | Three people                              |                    | 19.950                            | 19 510                          | 10.0       | 5 10 072         |         |                      |                 |              |             |               |          |
| 10          | 10 Four people                            |                    | 24 230                            | 24 418                          | 24.8       | 17 24 008        | 24 001  |                      |                 |              |             |               |          |
| 20          | 20 Eive people                            |                    | 28 695                            | 29 447                          | 29,8       | 75 28 960        | 28,051  | 27 820               |                 |              |             |               |          |
| 21          | 21 Six neonle                             |                    | 32 473                            | 33 869                          | 34.00      | 33 303           | 32 631  | 31 633               | 31 041          |              |             |               |          |
| 22          | 22 Seven people                           |                    | 36 927                            | 38 971                          | 39.2       | 14 38 375        | 37 791  | 36 701               | 35 431          | 34 036       |             |               |          |
| 23          | 23 Eight people                           |                    | 40,968                            | 43,586                          | 43.9       | 70 43,179        | 42,485  | 41,501               | 40,252          | 38,953       | 38,622      |               |          |
| 24          | 24 Nine people or more.                   |                    | 49,021                            | 52,430                          | 52.68      | 51,984           | 51,396  | 50,430               | 49,101          | 47,899       | 47,601      | 45,768        |          |
| 25          | Source: U.S. Cens                         | us Bureau.         |                                   |                                 |            |                  |         |                      |                 |              |             |               |          |
| 26          |                                           |                    |                                   |                                 |            |                  |         |                      |                 |              |             |               |          |
| 27          |                                           |                    |                                   |                                 |            |                  |         |                      |                 |              |             |               |          |

## Steps for Manipulating Excel: Our Game Plan

- Step 1: Calculate 2014 household income
- Step 2: Create Poverty thresholds (1 to 9+ person)
- Step 3: Collapse Family measures (1 to 5+ person)
- Step 4: Sum the Poverty Data
- Step 5: Identify LEP and non-LEP populations
- Step 6: Sum the LEP Data \* Poverty Data
#### Note for real data: First, filter it!

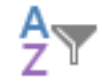

- Filter button: Sort & Filter \*
  - Remove HINCP anything at or under -60000
  - Remove LANX=0

| A  | 21697 | Ŧ | : >  | < | $\checkmark f_x$ |    |   |       |     |     |     |             |      |               |            |             |       |     |           |   |
|----|-------|---|------|---|------------------|----|---|-------|-----|-----|-----|-------------|------|---------------|------------|-------------|-------|-----|-----------|---|
|    | А     |   | В    |   | С                |    | ) | E     |     | F   |     | G           |      | Н             |            | I.          |       | J   | K         | L |
| 1  | ST    | - | LNGI | v | WGTP 🔻           | NP | v | PWGTP | Ŧ   | ENG | Ŧ   | LANX        | -    | HINCP         | <b>-</b> T | ADJINC      | -     |     | Income201 | 4 |
| 2  |       | 1 |      | 1 | 19               | Э  | 3 |       | 24  |     | 1   |             | 1    | 35,0          | 00         | 1.0941      | 136   |     | 38294.76  |   |
| 3  |       | 1 |      | 1 | 4                | 4  | 4 |       | 3   |     | 1   |             | 1    | 129,0         | 00         | 1.0941      | 136   |     | 141143.5  |   |
| 4  |       | 1 |      | 1 | 1(               | )  | 4 |       | 11  |     | 1   |             | 1    | 112,4         | 00         | 1.0941      | 136   |     | 122980.9  |   |
| 5  |       | 1 |      | 1 | Į                | 5  | 4 |       | 4   |     | 1   |             | 1    | 33,2          | 200        | 1.0941      | 136   |     | 36325.32  |   |
| 6  |       | 1 |      | 1 | 18               | 3  | 4 |       | 18  |     | 1   |             | 1    | 149,9         | 00         | 1.0941      | 136   |     | 164011    |   |
| 7  |       | 1 |      | 1 | 13               | 3  | 5 |       | 16  |     | 1   |             | 1    | 199,3         | 00         | 1.0941      | 136   |     | 218061.3  |   |
| 8  |       | 1 |      | 1 | 24               | 4  | 3 |       | 31  |     | 1   | Custom Au   | tol  |               |            |             |       |     | 2 1       | 1 |
| 9  |       | 1 |      | 1 | 10               | 5  | 6 |       | 22  |     | 1   | Custom Au   | ILOF | niter         |            |             |       |     | <u>.</u>  | 1 |
| 10 |       | 1 |      | 1 | 12               | 2  | 4 |       | 13  |     | 1   | Show rows   | s wł | nere:         |            |             |       |     |           |   |
| 11 |       | 1 |      | 1 | 18               | 3  | 3 |       | 16  |     | 1   | HINCP       |      |               |            |             |       |     |           |   |
| 12 |       | 1 |      | 1 | 14               | 4  | 3 |       | 26  |     | 1   | is ar       | eate | er than       |            | -           | -6000 | 0   | •         |   |
| 13 |       | 1 |      | 1 | 1(               | )  | 2 |       | 13  |     | 1   | 1           |      |               |            |             |       |     |           |   |
| 14 |       | 1 |      | 1 | 70               | 6  | 4 |       | 52  |     | 1   |             | Ar   | 10 <u>O</u> r |            |             |       |     |           |   |
| 15 |       | 1 |      | 1 | 40               | )  | 2 |       | 32  |     | - 1 |             |      |               |            | <b>-</b>    |       |     | -         |   |
| 16 |       | 1 |      | 1 |                  | 5  | 4 |       | 1   |     | 1   |             |      |               |            |             |       |     |           |   |
| 17 |       | 1 |      | 1 | 22               | 2  | 2 |       | 20  |     | - 1 | Use ? to re | pre  | sent any sin  | gle        | character   |       |     |           |   |
| 18 |       | 1 |      | 1 | 10               | 6  | 3 |       | 16  |     | - 1 | Use * to re | pre  | sent any seri | ies        | of characte | rs    |     |           |   |
| 19 |       | 1 |      | 1 | 15               | 5  | 2 |       | 15  |     | 1   |             |      |               |            |             | 0     | ĸ   | Cancel    |   |
| 20 |       | 1 |      | 1 | (                | 6  | 4 |       | 14  |     | - 1 |             |      |               |            |             |       | × . | currect   |   |
| 21 |       | 1 |      | 1 | (                | 6  | 4 |       | 8   |     | 1   |             | 1    | 70,0          | 00         | 1.0941      | 136   |     | 76589.52  |   |
| 22 |       | 1 |      | 1 | 20               | )  | 4 |       | 36  |     | 1   |             | 1    | 62,7          | 00         | 1.0941      | 136   |     | 68602.33  |   |
| 23 |       | 1 |      | 1 | 10               | 6  | 2 |       | 17  |     | 1   |             | 1    | 54,9          | 00         | 1.0941      | 136   |     | 60068.07  |   |
| 24 |       | 1 |      | 1 | 10               | 5  | 5 |       | 38  |     | 1   |             | 1    | 448,8         | 00         | 1.0941      | 136   |     | 491048.2  |   |
| 05 |       |   |      |   |                  |    | - |       | 4.4 |     | 4   |             |      | 40.0          | ~~         | 4 00 4      | 100   |     | 50000 74  |   |

# Step 1: Calculate 2014 household income

- Adjust the Income using ADJINC
  - Income2014=HINCP\*ADJINC
    - I made my Income2014 column in K
  - Select the Income2014 column, Control+D (to 21694)

| E   | ILE H     | IOME                               | INSE  | RT  | PAG        | E LAY | /OUT      | FC | RMU        | AS   | D  | ATA |        | REVI  | EW   | V          | IEW          | A          | CRO  | BAT         |                   |      |             |                 |                                  |                 |
|-----|-----------|------------------------------------|-------|-----|------------|-------|-----------|----|------------|------|----|-----|--------|-------|------|------------|--------------|------------|------|-------------|-------------------|------|-------------|-----------------|----------------------------------|-----------------|
| Pas | te<br>Ste | <b>t</b><br><b>py ~</b><br>rmat Pa | inter | в.  | τ <u>υ</u> | +     | - 10<br>- |    | AÎAĬ<br>A⊸ |      |    |     | &<br>= | · •   |      | Wra<br>Mer | p Te<br>ge & | d<br>Cente | :r ~ | G           | ieneral<br>\$ → % | 9    | €0<br>.00 - | ▼<br>.00<br>.00 | ⊂<br>Conditional<br>Formatting ~ | Format<br>Table |
|     | Clipboa   | rd                                 | E.    |     |            | For   | nt        |    | Ę          | al 👘 |    |     |        | Align | ment |            |              |            | Б    |             | Nu                | mber |             | E.              |                                  |                 |
| SU  | M         | •                                  | ×     | ~   | / f        | x     | =H2*      | 12 |            |      |    |     |        |       |      |            |              |            |      |             |                   |      |             |                 |                                  |                 |
|     | А         |                                    | В     |     | С          |       |           | D  |            | Е    |    |     | F      |       |      | G          |              |            | Н    |             | 1                 |      |             | J               | K                                | L               |
| 1   | ST        | ✓ LN                               | GI    | - W | /GTP       | -     | NP        |    | <u>PW</u>  | GTP  | -  | ENG | 3      | -     | LAN  | Х          | -            | HINC       | Р    | <b>T</b> ., | ADJINC            |      |             |                 | Income201                        | 14              |
| 2   |           | 1                                  |       | 1   |            | 19    |           |    | 3          |      | 24 |     |        | 1     |      |            | 1            |            | 35,0 | 000         | 1.09              | 4136 | i I         |                 | =H2*l2                           |                 |
| 3   |           | 1                                  |       | 1   |            | 4     |           |    | 4          |      | 3  |     |        | 1     |      |            | 1            | 1          | 29,0 | 000         | 1.09              | 4136 |             |                 | 141143.5                         |                 |
| 4   |           | 1                                  |       | 1   |            | 10    |           |    | 4          |      | 11 |     |        | 1     |      |            | 1            | 1          | 12,4 | 100         | 1.09              | 4136 | ;           |                 | 122980.9                         |                 |
| 5   |           | 1                                  |       | 1   |            | 5     |           |    | 4          |      | 4  |     |        | 1     |      |            | 1            |            | 33,2 | 200         | 1.09              | 4136 | ;           |                 | 36325.32                         |                 |
| 6   |           | 1                                  |       | 1   |            | 18    |           |    | 4          |      | 18 |     |        | 1     |      |            | 1            | 1          | 49,9 | 900         | 1.09              | 4136 | ;           |                 | 164011                           |                 |
| 7   |           | 1                                  |       | 1   |            | 13    |           |    | 5          |      | 16 |     |        | 1     |      |            | 1            | 1          | 99,3 | 300         | 1.09              | 4136 | ;           |                 | 218061.3                         |                 |
| 8   |           | 1                                  |       | 1   |            | 24    |           |    | 3          |      | 31 |     |        | 1     |      |            | 1            |            | 56,0 | 000         | 1.09              | 4136 | ;           |                 | 61271.62                         |                 |
| 9   |           | 1                                  |       | 1   |            | 16    |           |    | 6          |      | 22 |     |        | 1     |      |            | 1            |            | 77,9 | 900         | 1.09              | 4136 | ;           |                 | 85233.19                         |                 |

#### Step 2: Create Poverty Thresholds

- Poverty threshold number depends on the people per household
- We calculate from 1 up to 9+ people per household
  - Ex: Threshold for 1 person household = \$12,071
  - Ex: Threshold for 9+ person household = \$49,021

#### Categories: PV1 and PV2

- PV1= Under the Poverty Threshold
- PV2= Over the Poverty Threshold
  - "Fam1PV1" = 1 person household, in poverty
  - "Fam9PV2" = 9 or more person household, above poverty

Fam1PV1 Fam1PV2 Fam2PV1 Fam2PV2 Fam3PV1 Fam3PV2 Fam4PV1 Fam4PV2 Fam5PV1

Fam5PV2 Fam6PV1 Fam6PV2 Fam7PV1 Fam7PV2 Fam8PV1 Fam8PV2 Fam9PV1 Fam9PV2

#### How to record PV1 and PV2

- To record out of two options, we can use dummy variables.
- If the category applies, Excel enters "1".
   If not, "0".
  - Example: If a family of 3 has an Income2014 of \$10,000, Excel will enter "1" under PV1 and "0" under PV2.

#### How to record PV1 and PV2

- For us, we will create a function that will record the number of people it represents (PWGTP) instead of the "1".
- PWGTP = Person's weight
  - Not in lbs., but rather how many of the same exact situations of this individual exists in the state

# This is what it looks like in my Excel spreadsheet:

#### I started my FamPV columns from M

| M       | N       | 0       | P       | Q       | R       | S       | Т       | U       | V       | W       | Х       |     |
|---------|---------|---------|---------|---------|---------|---------|---------|---------|---------|---------|---------|-----|
| Fam1PV1 | Fam1PV2 | Fam2PV1 | Fam2PV2 | Fam3PV1 | Fam3PV2 | Fam4PV1 | Fam4PV2 | Fam5PV1 | Fam5PV2 | Fam6PV1 | Fam6PV2 | Far |
| 0       | 0       | 0       | 0       | 0       | 24      | 0       | 0       | 0       | 0       | 0       | 0       |     |
| 0       | 0       | 0       | 0       | 0       | 0       | 0       | 3       | 0       | 0       | 0       | 0       |     |
| 0       | 0       | 0       | 0       | 0       | 0       | 0       | 11      | 0       | 0       | 0       | 0       |     |
| 0       | 0       | 0       | 0       | 0       | 0       | 0       | 4       | 0       | 0       | 0       | 0       |     |
| 0       | 0       | 0       | 0       | 0       | 0       | 0       | 18      | 0       | 0       | 0       | 0       |     |
| 0       | 0       | 0       | 0       | 0       | 0       | 0       | 0       | 0       | 16      | 0       | 0       |     |
| 0       | 0       | 0       | 0       | 0       | 31      | 0       | 0       | 0       | 0       | 0       | 0       |     |
| 0       | 0       | 0       | 0       | 0       | 0       | 0       | 0       | 0       | 0       | 0       | 22      |     |
| 0       | 0       | 0       | 0       | 0       | 0       | 0       | 13      | 0       | 0       | 0       | 0       |     |
| 0       | 0       | 0       | 0       | 0       | 16      | 0       | 0       | 0       | 0       | 0       | 0       |     |
| 0       | 0       | 0       | 0       | 0       | 26      | 0       | 0       | 0       | 0       | 0       | 0       |     |
| 0       | 0       | 0       | 13      | 0       | 0       | 0       | 0       | 0       | 0       | 0       | 0       |     |
| 0       | 0       | 0       | 0       | 0       | 0       | 0       | 52      | 0       | 0       | 0       | 0       |     |
| 0       | 0       | 0       | 32      | 0       | 0       | 0       | 0       | 0       | 0       | 0       | 0       |     |
| 0       | 0       | 0       | 0       | 0       | 0       | 0       | 1       | 0       | 0       | 0       | 0       |     |
| 0       | 0       | 0       | 20      | 0       | 0       | 0       | 0       | 0       | 0       | 0       | 0       |     |
| 0       | 0       | 0       | 0       | 0       | 16      | 0       | 0       | 0       | 0       | 0       | 0       |     |
| 0       | 0       | 0       | 15      | 0       | 0       | 0       | 0       | 0       | 0       | 0       | 0       |     |
| 0       | 0       | 0       | 0       | 0       | 0       | 0       | 14      | 0       | 0       | 0       | 0       |     |
| 0       | 0       | 0       | 0       | 0       | 0       | 0       | 8       | 0       | 0       | 0       | 0       |     |
| 0       | 0       | 0       | 0       | 0       | 0       | 0       | 36      | 0       | 0       | 0       | 0       |     |
| 0       | 0       | 0       | 17      | 0       | 0       | 0       | 0       | 0       | 0       | 0       | 0       |     |
| 0       | 0       | 0       | 0       | 0       | 0       | 0       | 0       | 0       | 38      | 0       | 0       |     |
| 0       | 0       | 0       | 0       | 0       | 0       | 0       | 0       | 0       | 0       | 0       | 41      |     |
| 0       | 0       | 0       | 0       | 0       | 0       | 0       | 14      | 0       | 0       | 0       | 0       |     |
| 0       | 0       | 0       | 0       | 0       | 10      | 0       | 0       | 0       | 0       | 0       | 0       |     |
| 0       | 0       | 0       | 32      | 0       | 0       | 0       | 0       | 0       | 0       | 0       | 0       |     |

#### How to write the function

#### PV1

- =IF(AND(D2=1,K2<=12071), E2, 0)
- =IF(AND(D2=2,K2<=15379), E2, 0)
- =IF(AND(D2=3,K2<=18850), E2, 0)
- =IF(AND(D2=4,K2<=24230), E2, 0)
- =IF(AND(D2=5,K2<=28695), E2, 0)
- =IF(AND(D2=6,K2<=32473), E2, 0)
- =IF(AND(D2=7,K2<=36927), E2, 0)
- =IF(AND(D2=8,K2<=40968), E2, 0)
- =IF(AND(D2>=9,K2<=49021), E2, 0)
- Copy and paste these respective functions into Excel for each category
- Select column, Control+D

#### PV2

- =IF(AND(D2=1,K2>12071), E2, 0)
- =IF(AND(D2=2,K2>15379), E2, 0)
- =IF(AND(D2=3,K2>18850), E2, 0)
- =IF(AND(D2=4,K2>24230), E2, 0)
- =IF(AND(D2=5,K2>28695), E2, 0)
- =IF(AND(D2=6,K2>32473), E2, 0)
- =IF(AND(D2=7,K2>36927), E2, 0)
- =IF(AND(D2=8,K2>40968), E2, 0)
- =IF(AND(D2>=9,K2>49021), E2, 0)

In real data, you'll want to make sure your variables match up—double check the letters in the equations!

#### **Example Function**

- Fam1PV1 = IF(AND(D2=1,K2<=12071), E2, 0)
- Says: If the # of people in household is 1, and their income is at or below \$12,071, then enter "24".

| FILE  | HOME       | INSERT   | PAGE LAYOUT         | FORMULA            | S DATA      | REVIEW        | VIEW     | ACROBA   | Г        |                     |                                          |             |
|-------|------------|----------|---------------------|--------------------|-------------|---------------|----------|----------|----------|---------------------|------------------------------------------|-------------|
|       | 🔏 Cut      |          | - 1                 | 0 · A A            | = = _       | ≫- <b></b> ₽v | /rap Tex | t        | General  | Ŧ                   | ≠ o                                      | Normal      |
| Paste | Format Pai | nter B I | <u>U</u> - <u> </u> | <u>&amp;</u> - A - | = = =       | €∄₿N          | 1erge 8l | Center 🔻 | \$ - % * | 00. 00⊨.<br>00. →.0 | Conditional Format<br>Formatting • Table | check Cell  |
|       | Clipboard  | Es l     | Font                | G.                 |             | Alignment     |          | E.       | Number   | - Gi                |                                          |             |
| SUM   | •          | X 🗸      | fx =⊫               | (AND(D2=1,K2       | <=12071), E | 2, 0)         |          |          |          |                     |                                          |             |
|       | A          | В        | С                   | D                  | E           | F (           | 3        | Н        | I        | J                   | K L                                      | М           |
| 1 S   | Γ 🔄 🔽 LNG  | GI 👻 WG  | STP NP              | - PWG              | TP 🔽 EN     | G 🔄 LANX      | -        | HINCP 🖃  | ADJINC 👻 |                     | Income2014                               | Fam1PV1 Fan |
| 2     | 1          | 1        | 19                  | 3                  | 24          | 1             | 1        | 35,000   | 1.094136 |                     | 38294.76                                 | =IF(AND(D   |
| 3     | 1          | 1        | 4                   | 4                  | 3           | 1             | 1        | 129,000  | 1.094136 |                     | 141143.5                                 | 0           |
| 4     | 1          | 1        | 10                  | 4                  | 11          | 1             | 1        | 112,400  | 1.094136 |                     | 122980.9                                 | 0           |
| 5     | 1          | 1        | 5                   | 4                  | 4           | 1             | 1        | 33,200   | 1.094136 |                     | 36325.32                                 | 0           |
| 6     | 1          | 1        | 18                  | 4                  | 18          | 1             | 1        | 149,900  | 1.094136 |                     | 164011                                   | 0           |
| 7     | 1          | 1        | 13                  | 5                  | 16          | 1             | 1        | 199,300  | 1.094136 |                     | 218061.3                                 | 0           |
| 8     | 1          | 1        | 24                  | 3                  | 31          | 1             | 1        | 56,000   | 1.094136 |                     | 61271.62                                 | 0           |
| -     |            |          |                     | -                  |             | •             |          |          |          |                     |                                          | _           |

#### Step 3: Collapse Family Measures

- For our use, only need range of 1 to 5+ person
- We make a Fam5\_PlusPV1 and a Fam5\_PlusPV2 category

Fam5\_PlusPV1: Fam5PV1+Fam6PV1+Fam7PV1+Fam8PV1+Fam9PV1
 Fam5\_PlusPV2: Fam5PV2+Fam6PV2+Fam7PV2+Fam8PV2+Fam9PV2

#### How to write the function

## Fam5\_PlusPV1 =U2+W2+Y2+AA2+AC2

| N    | N       | 0       | P       | Q       | R       | S       | Т       | U       | V       | W       | Х       | Y       | Z       | AA      | AB      | AC      | AD      | AE         |
|------|---------|---------|---------|---------|---------|---------|---------|---------|---------|---------|---------|---------|---------|---------|---------|---------|---------|------------|
| 1PV1 | Fam1PV2 | Fam2PV1 | Fam2PV2 | Fam3PV1 | Fam3PV2 | Fam4PV1 | Fam4PV2 | Fam5PV1 | Fam5PV2 | Fam6PV1 | Fam6PV2 | Fam7PV1 | Fam7PV2 | Fam8PV1 | Fam8PV2 | Fam9PV1 | Fam9PV2 | Fam5Plus F |
| 0    | 0       | 0       | 0       | 0       | 24      | 0       | 0       | 0       | I 0     | 0       | 0       | 0       | I 0     | 0       | 0       | 0       | 0       | =U2+W2+    |
| 0    | 0       | 0       | 0       | 0       | 0       | 0       | 3       | 0       | 0       | 0       | 0       | 0       | 0       | 0       | 0       | 0       | 0       | 0          |
| 0    | 0       | 0       | 0       | 0       | 0       | 0       | 11      | 0       | 0       | 0       | 0       | 0       | 0       | 0       | 0       | 0       | 0       | 0          |
| 0    | 0       | 0       | 0       | 0       | 0       | 0       | 4       | 0       | 0       | 0       | 0       | 0       | 0       | 0       | 0       | 0       | 0       | 0          |

• Fam5\_PlusPV2

#### =V2+X2+Z2+AB2+AD2

| =\   | 2+ <mark>X2</mark> +Z2+A | B2+AD2  |        |          |           |         |         |         |         |         |         |         |         |         |         |         |         |          |            |
|------|--------------------------|---------|--------|----------|-----------|---------|---------|---------|---------|---------|---------|---------|---------|---------|---------|---------|---------|----------|------------|
| N    | N                        | 0       | Р      | Q        | R         | S       | Т       | U       | V       | W       | Х       | Y       | Z       | AA      | AB      | AC      | AD      | AE       | AF         |
| 1PV1 | Fam1PV2                  | Fam2PV1 | Fam2PV | 2 Fam3PV | 1 Fam3PV2 | Fam4PV1 | Fam4PV2 | Fam5PV1 | Fam5PV2 | Fam6PV1 | Fam6PV2 | Fam7PV1 | Fam7PV2 | Fam8PV1 | Fam8PV2 | Fam9PV1 | Fam9PV2 | Fam5Plus | Fam5Plus L |
| (    | ) 0                      | 0       | )      | 0        | 0 24      | 0       | 0       | 0       | 0       | 0       | 0       | 0       | I 0     | 0       | 0       | 0       | 0       | 0        | =V2+X2+Z   |
| (    | ) 0                      | 0       | )      | 0        | 0 0       | 0       | 3       | 0       | 0       | 0       | 0       | 0       | 0       | 0       | 0       | 0       | 0       | 0        | 0          |
| (    | ) 0                      | 0       | )      | 0        | 0 0       | 0       | 11      | 0       | 0       | 0       | 0       | 0       | 0       | 0       | 0       | 0       | 0       | 0        | 0          |
|      | -                        | i       |        | - 1      |           | - I     |         | i –     | -       | -       | -       | -       | -       | -       | -       | i –     | _       | -        | _          |

#### Step 5: Sum the Poverty Data

- Putting everything together to find Poverty percentages
- Find the sum of each category:
  - Fam1PV1
  - Fam1PV2
  - Fam2PV1
  - Fam2PV2
  - Fam3PV1
  - Fam3PV2
  - Fam4PV1
  - Fam4PV2
  - Fam5\_PlusPV1
  - Fam5\_PlusPV2

#### Select the SUM function from the upper left

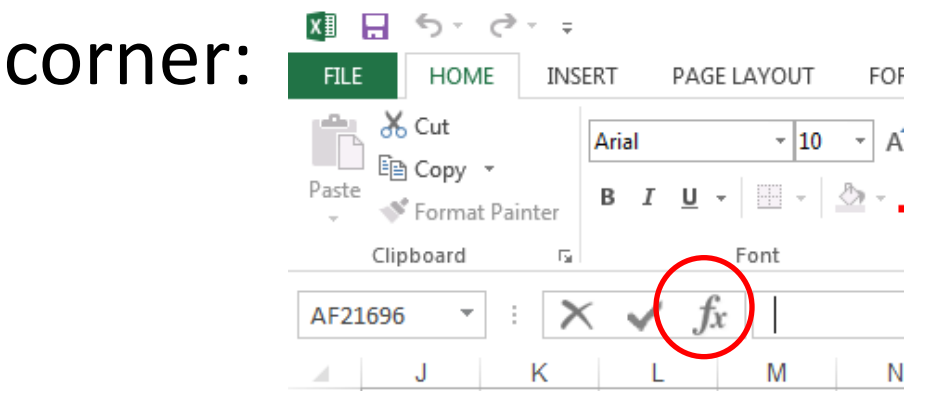

#### Select the whole column you want to sum:

|      | .E.   1      | HOME        | INSER | Т   | PAGE LAYO  | JT FOR    | MULAS  | DA      | TA REV          | IEW          | VIEW        | ACRO   | OBAT    |
|------|--------------|-------------|-------|-----|------------|-----------|--------|---------|-----------------|--------------|-------------|--------|---------|
| ľ    | K Ci<br>≣ Ci | ut<br>opy - |       |     |            | 10 · A    | Ă      | = = :   | - *-            | Ēr Wi        | rap Text    |        | Ge      |
| Past | e 💉 Fo       | ormat Pai   | nter  | 3 I | <u>U</u> - | -   🔄 - 1 | 4 -    | = = :   |                 | E Me         | erge & Ce   | enter  | - \$    |
|      | Clipbo       | ard         | 5     |     | Font       |           | 5      |         | Alig            | nment        |             |        | G .     |
| SUI  | N            | -           | ×     | ~   | fx =       | SUM(N2:N  | 21694) |         |                 |              |             |        |         |
|      |              |             |       |     |            | N         |        | 0       | P               | 0            | D           |        | 0       |
| 2    | J            | 3930        | 4 76  | L   | IVI        | 0         | 0      | 0       | P 0             |              |             | 24     | 3       |
| 2    |              | 1/11        | 4.70  |     |            | 0         | 0      | 0       | 0               |              | )<br>)      | 24     |         |
| -3   |              | 1411        | 43.5  |     |            | 0         | 0      | 0       | 0               |              | )<br>)      | 0      |         |
| - 4  |              | 2622        | 6 22  |     |            | 0         | 0      | 0       | 0               |              | )<br>)      | 0      |         |
| 6    |              | 1002        | .J.JZ |     |            | 0         | 0      | U       | U               |              | ,           | U      |         |
| 7    |              | 2100        | 4011  |     |            | 0         | 0      | Functio | on Argumen      | its          |             |        |         |
|      |              | £100        | 1 62  |     |            | 0         | 0      | _SUM-   |                 |              |             |        |         |
| -    |              | 0127        | 1.02  |     |            | 0         | 0      |         | Numb            | or1 1.12.1   | 121 COAL    |        |         |
| 9    |              | 0023        | 3.19  |     |            | 0         | 0      |         | Numb            |              | 121094      |        |         |
| 10   |              | 1000        | 00.2  |     |            | 0         | 0      |         | Numb            | er2          |             |        |         |
| 11   |              | 1326        | 09.3  |     |            | 0         | 0      |         |                 |              |             |        |         |
| 12   |              | 2953        | 07.3  |     |            | 0         | 0      |         |                 |              |             |        |         |
| 13   |              | 4967        | 3.11  |     |            | 0         | 0      |         |                 |              |             |        |         |
| 14   |              | 1356        | 72.9  |     |            | 0         | 0      |         |                 |              |             |        |         |
| 15   |              | 3501        | 2.35  |     |            | 0         | 0      |         |                 |              |             |        |         |
| 16   |              | 1163        | 06.7  |     |            | 0         | 0      |         |                 |              |             |        |         |
| 1/   |              | 9748        | 7.52  |     |            | 0         | 0      | Adds a  | li the numbe    | ers in a rar | ige of cell | s.     |         |
| 18   |              | 1385        | 72.3  |     |            | 0         | 0      |         |                 |              | Number1:    | num    | ber1,ni |
| 19   |              | 6958        | 7.05  |     |            | 0         | 0      |         |                 |              |             | text a | are ign |
| 20   |              | 7658        | 9.52  |     |            | 0         | 0      |         |                 |              |             |        |         |
| 21   |              | 7658        | 9.52  |     |            | 0         | 0      |         |                 |              |             |        |         |
| 22   |              | 6860        | 2.33  |     |            | 0         | 0      | Formul  | a result = 3    | 88365        |             |        |         |
| 23   |              | 6006        | 8.07  |     |            | 0         | 0      |         |                 |              |             |        |         |
| 24   |              | 4910        | 48.2  |     |            | 0         | 0      | Help o  | n this function | on           |             |        |         |
| 25   |              | 5098        | 6.74  |     |            | 0         | 0      |         | U               |              | ,           | U      |         |
| 26   |              | 393         | 88.9  |     |            | 0         | 0      | 0       | 0               | 0            | )           | 0      |         |
| 27   |              | 5798        | 9 21  |     |            | n         | n      | 0       | 0               | 0            | 1           | 10     |         |

| М     |      | Ν        | 0       | Р       | Q       | R       | S       | Т       | AE         | AF       |
|-------|------|----------|---------|---------|---------|---------|---------|---------|------------|----------|
| Fam1P | V1   | Fam1PV2  | Fam2PV1 | Fam2PV2 | Fam3PV1 | Fam3PV2 | Fam4PV1 | Fam4PV2 | F Fam5Plus | Fam5Plus |
|       | 0    | 0        | 0       | 0       | 0       | 24      | 0       | 0       | 0          | 0        |
|       | 0    | 0        | 0       | 0       | 0       | 0       | 0       | 3       | 0          | 0        |
|       | 0    | 0        | 0       | 0       | 0       | 0       | 0       | 11      | 0          | 0        |
|       | 0    | 0        | 0       | 0       | 0       | 0       | 0       | 4       | 0          | 0        |
|       | 0    | 0        | 0       | 0       | 0       | 0       | 0       | 18      | 0          | 0        |
|       | 0    | 0        | 0       | 0       | 0       | 0       | 0       | 0       | 0          | 16       |
|       | 0    | 0        | 0       | 0       | 0       | 31      | 0       | 0       | 0          | 0        |
|       | 0    | 0        | 0       | 0       | 0       | 0       | 0       | 0       | 0          | 22       |
|       | 0    | 0        | 0       | 0       | 0       | 0       | 0       | 13      | 0          | 0        |
|       | 0    | 0        | 0       | 0       | 0       | 16      | 0       | 0       | 0          | 0        |
|       | 0    | 0        | 0       | 0       | 0       | 26      | 0       | 0       | 0          | 0        |
|       | 0    | 0        | 0       | 13      | 0       | 0       | 0       | 0       | 0          | 0        |
|       | 0    | 0        | 0       | 0       | 0       | 0       | 0       | 52      | 0          | 0        |
|       | 0    | 0        | 0       | 32      | 0       | 0       | 0       | 0       | 0          | 0        |
|       | 0    | 0        | 0       | 0       | 0       | 0       | 0       | 1       | 0          | 0        |
|       | 0    | 0        | 0       | 20      | 0       | 0       | 0       | 0       | 0          | 0        |
|       | 0    | 0        | 0       | 0       | 0       | 16      | 0       | 0       | 0          | 0        |
|       | 0    | 0        | 0       | 15      | 0       | 0       | 0       | 0       | 0          | 0        |
|       | 0    | 0        | 0       | 0       | 0       | 0       | 0       | 14      | 0          | 0        |
|       | 0    | 0        | 0       | 0       | 0       | 0       | 0       | 8       | 0          | 0        |
|       | 0    | 0        | 0       | 0       | 0       | 0       | 0       | 36      | 0          | 0        |
|       | 0    | 0        | 0       | 17      | 0       | 0       | 0       | 0       | 0          | 0        |
|       | 0    | 0        | 0       | 0       | 0       | 0       | 0       | 0       | 0          | 38       |
|       | 0    | 0        | 0       | 0       | 0       | 0       | 0       | 0       | 0          | 41       |
|       | 0    | 0        | 0       | 0       | 0       | 0       | 0       | 14      | 0          | 0        |
|       | 0    | 0        | 0       | 0       | 0       | 10      | 0       | 0       | 0          | 0        |
|       | 0    | 0        | 0       | 32      | 0       | 0       | 0       | 0       | 0          | 0        |
|       | 0    | 0        | 0       | 0       | 0       | 0       | 0       | 0       | 0          | 49       |
|       | 0    | 0        | 0       | 0       | 0       | 0       | 0       | 20      | 0          | 0        |
|       | 16   | 0        | 0       | 0       | 0       | 0       | 0       | 0       | 0          | 0        |
|       | 0    | 0        | 0       | 0       | 0       | 0       | 21      | 0       | 0          | 0        |
|       | 0    | 0        | 0       | 0       | 0       | 0       | 25      | 0       | 0          | 0        |
| Gol   | ing  | g all th | e way   | to the  | e botto | m of tl | he dat  | a       | _          |          |
| ▶ 13  | 3410 | 3836     | 5 1324  | 6 12298 | 2 1425  | 2 7841  | 8 1239  | 3 73003 | 3 16600    | 57535    |

Should total

440204

#### Sum PV1 and PV2

Now, add all PV1 together, and all PV2 together

- In example dataset:
  - -PV1 = 69901
  - -PV2 = 370303

## Step 6: Sort by LEP and non-LEP

• LANX=0 has been deleted out

– Fewer than 5 years old

Recoding LEP and non-LEP population:

– We want six categories:

- LEP
- nLEP
- LEP\*PV1
- LEP\*PV2
- nLEP\*PV1
- nLEP\*PV2

#### The Variables for LEP data

• ENG = ability to speak English

-1 = very well, 2 = well, 3 = not well, 4 = not at all

LANX = language other than English spoken

 1 = Yes, speaks another language, 2 = No, speaks only English

- LNGI = limited English speaking household
  - 1 = at least one person speaks English 'very well', 2
    = no one in the household speaks English 'very well'

#### How to find LEP and nLEP

- LEP: =IF (AND(G2=1, OR(F2=2, F2=3, F2=4)), E2, 0)
- **nLEP:** =IF (OR(F2=2,F2=1), E2, 0)

| FILE  | HOM    | E INSE  | RT  | PAGE LA      | AYOUT | FOR    | MULAS            | DA             | TA R     | EVIEW    | V VI          | EW    | ACROE    |
|-------|--------|---------|-----|--------------|-------|--------|------------------|----------------|----------|----------|---------------|-------|----------|
|       | Cut    |         |     |              | - 10  | · A    | . <sub>A</sub> = | =              | - 8      |          | 🛱 Wrap        | o Te  | đ        |
| Paste | Format | Painter | В   | I <u>U</u> - | · ·   | - 🖒    | A - ≡            | = -            | ≡ (€     | <u>}</u> | 🛱 Mero        | je 80 | Center 🔹 |
| Cli   | pboard | E.      |     | F            | ont   |        | Es l             |                | A        | lignm    | ent           |       | Es.      |
| SUM   | Ŧ      | : 🗙     |     | f fx         | =IF(/ | AND(G2 | =1, OR(F2        | 2 <b>=2,</b> F | 2=3, F2= | 4)), E   | 2 <b>, 0)</b> |       |          |
|       | A      | в       |     | С            |       | D      | E                |                | F        |          | G             |       | Н        |
| 1 ST  | -      | LNGI    | - W | /GTP         | NP    | -      | PWGTP            | - E            | NG       | - L/     | ANX           | -     | HINCP    |
| 2     | 1      |         | 1   | - 1          | 9     | 3      |                  | 241            |          | 1        |               | 1     | 35,0     |
| 3     | 1      |         | 1   |              | 4     | 4      |                  | 3              |          | 1        |               | 1     | 129,0    |
| 4     | 1      |         | 1   | 1            | 0     | 4      |                  | 11             |          | 1        |               | 1     | 112.4    |

- We are using LANX, ENG and PWGTP
- In this example, the formula reads as: "If the household speaks another language and their ability to speak English is 'well', 'not well' or 'not at all', assign that data point to the LEP category."

#### How to find cross tabulations

- LEP\*PV1: =IF(AND(AG2>0, OR(M2>0, O2>0, Q2>0, S2>0, AE2>0)),
  M2+O2+Q2+S2+AE2, 0)
- LEP\*PV2: =IF(AND(AG2>0, OR(N2>0, P2>0, R2>0, T2>0, AF2>0)), N2+P2+R2+T2+AF2, 0)
- nLEP\*PV1: =IF(AND(AH2>0, OR(M2>0, O2>0, Q2>0, S2>0, AE2>0)),
  M2+O2+Q2+S2+AE2, 0)
- nLEP\*PV2: =IF(AND(AH2>0, OR(N2>0, P2>0, R2>0, T2>0, AF2>0)), N2+P2+R2+T2+AF2, 0)

| Fo        | nt   |         | 5         | AI                           | lignment   |            | Est.     | Number            | G S       | maning . | 1 anie  |         |         | Sty     | rles    |         |         |         |          |          | Cells | ·    | Edit       | ،<br>tin |
|-----------|------|---------|-----------|------------------------------|------------|------------|----------|-------------------|-----------|----------|---------|---------|---------|---------|---------|---------|---------|---------|----------|----------|-------|------|------------|----------|
| $\hat{x}$ | =IF( | AND(AG2 | >0, OR(M2 | > <b>0,</b> 02> <b>0</b> ,Q2 | 2>0,S2>0,A | E2>0)), M2 | +02+Q2+S | 2 <b>+AE2, 0)</b> |           |          |         |         |         |         |         |         |         |         |          |          |       |      |            |          |
| М         |      | Ν       | 0         | Р                            | Q          | R          | S        | Т                 | U         | V        | W       | Х       | Y       | Z       | AA      | AB      | AC      | AD      | AE       | AF       | AG    | AH   | AI         |          |
| am1l      | PV1  | Fam1PV2 | Fam2PV1   | Fam2PV2                      | Fam3PV1    | Fam3PV2    | Fam4PV1  | Fam4PV2           | 2 Fam5PV1 | Fam5PV2  | Fam6PV1 | Fam6PV2 | Fam7PV1 | Fam7PV2 | Fam8PV1 | Fam8PV2 | Fam9PV1 | Fam9PV2 | Fam5Plus | Fam5Plus | LEP   | nLEP | LEP*PV1    | Ľ        |
|           | 0    | 0       | 0         | 0                            | 0          | 24         | . 0      | ) <mark> </mark>  | ) (       | ) (      | 0       | 0       | 0       | 0       | 0       | 0       | 0       | 0       | 0        | 0        | 0     | 2/   | I=IF(AND(A | 4        |
|           | 0    | 0       | 0         | 0                            | 0          | 0          | 0        | 3                 | 3 0       | ) (      | 0       | 0       | 0       | 0       | 0       | 0       | 0       | 0       | 0        | 0        | 0     | 1    | 3 0        | ſ        |
|           | 0    | 0       | 0         | 0                            | 0          | 0          | 0        | 11                | 1 0       | ) (      | 0       | 0       | 0       | 0       | 0       | 0       | 0       | 0       | 0        | 0        | 0     | 11   | 1 0        | j T      |
|           |      |         |           |                              |            |            |          |                   |           |          |         |         |         |         |         |         |         |         |          |          |       |      |            | +        |

#### Sum these cross tabulations

| AG  | AH   | AI      | AJ      | AK       | AL       |
|-----|------|---------|---------|----------|----------|
| LEP | nLEP | LEP*PV1 | LEP*PV2 | nLEP*PV1 | nLEP*PV2 |
| 0   | 24   | 0       | 0       | 0        | 24       |
| 0   | 3    | 0       | 0       | 0        | 3        |
| 0   | 11   | 0       | 0       | 0        | 11       |
| 0   | 4    | 0       | 0       | 0        | 4        |
| 0   | 18   | 0       | 0       | 0        | 18       |
| 0   | 16   | 0       | 0       | 0        | 16       |
| 0   | 31   | 0       | 0       | 0        | 31       |
| 0   | 22   | 0       | 0       | 0        | 22       |
| 0   | 13   | 0       | 0       | 0        | 13       |
| 0   | 16   | 0       | 0       | 0        | 16       |
| 0   | 26   | 0       | 0       | 0        | 26       |
| 0   | 13   | 0       | 0       | 0        | 13       |
| 0   | 52   | 0       | 0       | 0        | 52       |

#### Going all the way to the bottom of the data...

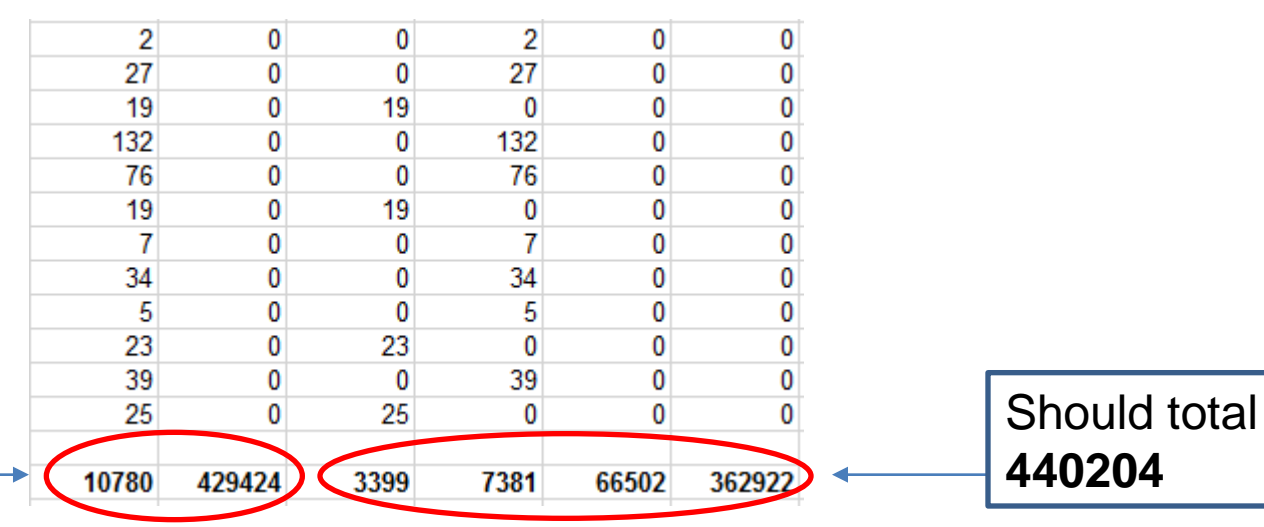

Should total **440204** 

#### Part 5: Summarizing LEP \* Poverty Information in a Table

#### Create Table Using Excel

• We will use the numbers to create an easy-toread table:

Table 1a: Poverty and English Language Ability of Residents of State 1

| •               | Above Poverty<br>Threshold | At or Below<br>Poverty<br>Threshold | Total   |
|-----------------|----------------------------|-------------------------------------|---------|
| English Speaker | 84.5%                      | 15.5%                               | 97.6%   |
|                 | 362,922                    | 66,502                              | 429,424 |
| LEP             | 68.5%                      | 31.5%                               | 2.4%    |
|                 | 7,381                      | 3,399                               | 10,780  |
| Total           | 84.1%                      | 15.9%                               | 100.0%  |
|                 | 370,303                    | 69,901                              | 440,204 |
|                 |                            |                                     |         |

#### **Finding Percentages and Totals**

- You can do this all sorts of ways, but the most important components are:
  - Totals of the categories: LEP, nLEP, PV1, PV2, LEP\*PV1, LEP\*PV2, nLEP\*PV1, nLEP\*PV2

| Table 1: Estimates of Poverty and English Language Ability of<br>Residents of State 1 |                                                                   |        |         |  |  |  |  |
|---------------------------------------------------------------------------------------|-------------------------------------------------------------------|--------|---------|--|--|--|--|
|                                                                                       | At or Below<br>Above Poverty Poverty<br>Threshold Threshold Total |        |         |  |  |  |  |
| English<br>Speaker                                                                    | 362,922                                                           | 66,502 | 429,424 |  |  |  |  |
| LEP                                                                                   | 7,381                                                             | 3,399  | 10,780  |  |  |  |  |
| Total                                                                                 | 370,303                                                           | 69,901 | 440,204 |  |  |  |  |

#### Then, Percentages:

- Percentages are read ACROSS
  - Ex: "Out of all English speaking residents of State 1, 15.5% are in poverty"

Table 1a: Poverty and English Language Ability of Residents of State 1

|                 | Above Poverty<br>Threshold | At or Below<br>Poverty<br>Threshold | Total   |  |
|-----------------|----------------------------|-------------------------------------|---------|--|
| English Speaker | 84.5%                      | 15.5%                               | 97.6%   |  |
|                 | 362,922                    | 66,502                              | 429,424 |  |
| LEP             | 68.5%                      | 31.5%                               | 2.4%    |  |
|                 | 7,381                      | 3,399                               | 10,780  |  |
| Total           | 84.1%                      | 15.9%                               | 100.0%  |  |
|                 | 370,303                    | 69,901                              | 440,204 |  |

– However, the exception is that the right column for **Total** is read vertically: "Only 2.4% of the residents of State 1 are LEP"

#### Part 6: Further Considerations

#### **Further Considerations**

- 1. What source of data did you use?
  - American Fact Finder?
  - Data Ferrett?
- 2. Stability of the estimates
- 3. Geographical considerations
- 4. Limitations of Excel

## (1) Considerations: AFF or PUMS?

- What type of data do you need:
  - Do you need a single variable? (e.g., LEP)
    - If you use American Fact Finder the data is tabulated by Census
      - They have considered Margin of Errors and Geography so you don't have to when using this data source
  - Do you need the intersection of two variables? (e.g., LEP \* Poverty)
    - Or, did you use Data Ferrett to access your dataset?
    - PUMS is a sample of houses/individuals
    - Because this is a sample we need to consider:
      - Margins of Error & Standard Errors & Coefficient of Variations
      - Geographic areas of analyses

## (2) Consideration: Stability of Estimates

- Stability of Estimates:
  - Remember not everyone has been surveyed
    - We are looking at a sample of households/individuals.
  - Assess the impact of sampling on our estimates?
    - Or assess the amount of error in these estimates
- 4 Measures that will help us:
  - Standard Errors (SE):
    - Measures the variability of an estimate due to sampling
  - Margin of Errors (MoE):
    - Measures the precision of an estimate given a confidence level
    - Census recommends we use a 90% confidence level

#### (2) Consideration: Stability of Estimates

- Generally, the bigger the MoE, the less confident we are about the estimate.
- Confidence Intervals (CIs):
  - Gives us a range of numbers we are confident that the estimate falls in.
- Coefficient of Variation (CoV):
  - A measure of the relative amount of sampling error associated with the estimate
  - Most importantly we can use 15% as our cut off point

Luckily, we only need to worry about calculating **Standard Errors** and **Coefficients of Variation** 

#### (2) Stability: Calculating SEs

#### 7.2.1 Standard Errors for Totals and Percentages

The design factors provided in Tables 5 through 5.52 in the appendix can be used to approximate the standard errors of most sample estimates of *totals* and *proportions*. Design factors are given by subject for the United States, all 50 states, the District of Columbia, and Puerto Rico. The term "subject" refers to a characteristic, such as age for persons and tenure for HUs. The design factors reflect the effects of the actual sample design and estimation procedures used for the ACS. To approximate the standard error for most estimates, use the following formulas:

Total Formula:

$$SE(\hat{Y}) \doteq DF \times \sqrt{\left(\frac{95}{5}\right) \times \hat{Y}\left(1 - \frac{\hat{Y}}{N}\right)}$$

Where:

DF = Design Factor N = Size of Population in the Geographic Area  $\hat{Y}$  = Estimate of Characteristic Total

#### (2) Stability: Calculating SEs

Table 5.1 Design Factors for Calculating PUMS Standard Errors - . State 1

| Characteristics                                                                                                    |     |  |  |  |
|----------------------------------------------------------------------------------------------------|-----|--|--|--|
| Number of Workers in Family                                                                                                    | 1.5 |  |  |  |
| Presence of Own Children, Presence of People Under 18 Years, Presence of People 60<br>Years and Over, and Presence of People 65 Years and Over | 1.4 |  |  |  |
| Age of Own Children by Living Arrangements and Employment Status of Parents                                                                    | 1.7 |  |  |  |
| Age of Householder                                                                                                    | 1.3 |  |  |  |
| Race of Householder                                                                                                    | 1.3 |  |  |  |
| Household, Family or Nonfamily Income                                                                                                    | 1.5 |  |  |  |
| White Alone                                                                                                    | 1.1 |  |  |  |
| Black or African American Alone                                                                                                    | 1.0 |  |  |  |
| American Indian or Alaska Native Alone, Asian Alone, Native Hawaiian or Other<br>Pacific Islander Alone, or Some Other Race Alone              | 1.7 |  |  |  |
| Hispanic or Latino                                                                                                    | 2.2 |  |  |  |
| Marital Status                                                                                                    | 1.4 |  |  |  |
| Marital History                                                                                                    | 1.1 |  |  |  |
| Relationship                                                                                                    | 1.5 |  |  |  |
| Ancestry                                                                                                    | 2.0 |  |  |  |
| Grandparents Responsible for Grandchildren                                                                                                    | 1.9 |  |  |  |
| Number of Women Who Had a Birth in the Past 12 Months                                                                                          | 13  |  |  |  |
| Language Spoken at Home and Ability to Speak English                                                                                           | 1.3 |  |  |  |

Design Factors for State 1:

- LEP Status = 1.3
- Household Income = 1.5

Use the highest of the DFs.

Citation:

2010-2014 ACS 5-year PUMS Accuracy of the Data

## (2) Stability: Calculating SEs

|   | SUM ▼ ( X ✓ f <sub>x</sub> =1.5*(SQRT((95/5)*(B3*(1-B3/\$D3)))) |                              |                                     |         |   |                                                 |                                          |                                     |  |  |
|---|-----------------------------------------------------------------|------------------------------|-------------------------------------|---------|---|-------------------------------------------------|------------------------------------------|-------------------------------------|--|--|
|   | А                                                               | В                            | С                                   | D       | E | F                                               | G                                        | Н                                   |  |  |
|   | Table 1: Estimates of Poverty and English Language Ability of   |                              |                                     |         |   | Table 2: Standard Errors of Poverty and English |                                          |                                     |  |  |
| 1 |                                                                 | Reside                       | ents of State 1                     |         |   | Langu                                           | Language Ability of Residents of State 1 |                                     |  |  |
| 2 |                                                                 | Above Poverty ·<br>Threshold | At or Below<br>Poverty<br>Threshold | Total   |   |                                                 | Above Poverty<br>Threshold               | At or Below<br>Poverty<br>Threshold |  |  |
|   | English                                                         |                              |                                     |         |   | English                                         |                                          |                                     |  |  |
| 3 | Speaker                                                         | 362,922                      | 66,502                              | 429,424 |   | Speaker                                         | =1.5*(SQRT((95/5)                        | 1,550                               |  |  |
| 4 | LEP                                                             | 7,381                        | 3,399                               | 10,780  |   | LEP                                             | 315                                      | 315                                 |  |  |
| 5 | Total                                                           | 370,303                      | 69,901                              | 440,204 |   |                                                 |                                          |                                     |  |  |

# (2) Stability: Calculating Coefficients of Variation

Calculating Coefficients of Variation From Standard Errors

The CV can be expressed as

$$CV = \frac{SE}{\hat{X}} \times 100$$

where  $\hat{X}$  is the ACS estimate and SE is the derived SE for the ACS estimate.

## (2) Stability: Calculating CoVs

| Table 1: Estimates of Poverty and English Language Ability of<br>Residents of State 1 |                                      |                                     | Table 2: Standard Errors of Poverty and English<br>Language Ability of Residents of State 1 |                                                                                                    |                            |                                     |  |
|---------------------------------------------------------------------------------------|--------------------------------------|-------------------------------------|---------------------------------------------------------------------------------------------|----------------------------------------------------------------------------------------------------|----------------------------|-------------------------------------|--|
|                                                                                       | Above Poverty<br>Threshold           | At or Below<br>Poverty<br>Threshold | Total                                                                                       |                                                                                                    | Above Poverty<br>Threshold | At or Below<br>Poverty<br>Threshold |  |
| English<br>Speaker                                                                    | 362,922                              | 66,502                              | 429,424                                                                                     | English<br>Speaker                                                                                    | 1,550                      | 1,550                               |  |
| LEP                                                                                   | 7,381                                | 3,399                               | 10,780                                                                                      | LEP                                                                                                   | 315                        | 315                                 |  |
| Total                                                                                 | 370,303                              | 69,901                              | 440,204                                                                                     |                                                                                                    |                            |                                     |  |
| All of these CoVs were beneath                                                        |                                      |                                     |                                                                                             | Table 3: Coefficients of Variation of Poverty and<br>English Language Ability of Residents of State 1 |                            |                                     |  |
|                                                                                       | This means the estimates are stable. |                                     |                                                                                             |                                                                                                    | Above Poverty<br>Threshold | At or Below<br>Poverty<br>Threshold |  |
|                                                                                       |                                      |                                     |                                                                                             | English<br>Speaker                                                                                    | =G3/B3                     | 2.3%                                |  |
|                                                                                       |                                      |                                     |                                                                                             | LEP                                                                                                   | 4.3%                       | 9.3%                                |  |

Note: If you format the excel cells as percentages then you will not need to multiply the formula by 100.

## (3) Geographical Considerations

The number of records for estimates grow as:

- The number of years of estimates is increased
  - 5- year estimates have more records than 3-year estimated, which have more records than 1-year estimates.
- The geographical unit gets larger
  - National estimates are larger than state estimates,
  - State estimates are larger than county estimates,
- When examining cities, you need to ensure that the borders of the PUMA match those of the city (or Metropolitan Statistical Area).

## (3) Geographical Considerations

#### **Comparison of MOEs**

|                   | Total<br>2000 Pop | Non-<br>citizens | MOE<br>2000 | Total<br>2006 Pop | Non-<br>citizens | MOE 1<br>year | MOE 3<br>years | MOE 5<br>years |
|-------------------|-------------------|------------------|-------------|-------------------|------------------|---------------|----------------|----------------|
| Dallas, TX        | 1,188,204         | 234,829          | 2,723       | 1,192,538         | 259,182          | 11,894        | 6,867          | 5,319          |
| Youngstown,<br>OH | 82,026            | 559              | 113         | 70,459            | 951              | 322           | 186            | 144            |

Confidence Intervals = +/- MoE

Dallas: MOE Year 1 Estimates = 247,288 and 271,076

Youngstown: MOE Year 1 Estimates = 629 and 1,273
| Level of Geography            | 1-Year<br>Estimates | 3-Year<br>Estimates | 5-Year<br>Estimates |
|-------------------------------|---------------------|---------------------|---------------------|
| National                      | $\checkmark$        | $\checkmark$        | $\checkmark$        |
| State                         | $\checkmark$        | $\checkmark$        | $\checkmark$        |
| Congressional Districts       | $\checkmark$        | $\checkmark$        | $\checkmark$        |
| Public Use Microdata Areas    |                     | $\checkmark$        | $\checkmark$        |
| Counties/ County Equivalents  |                     |                     | $\checkmark$        |
| Metropolitan Statistical Area |                     |                     | $\checkmark$        |
| Census Tracts                 |                     |                     | $\checkmark$        |
| Block Groups                  |                     |                     | $\checkmark$        |

## (4) Limitations of Excel

Finally, Excel has a row size limit that varies depending on the version you are using.

| +                                                                                                    | Max. Rows                                                                                                    | Max. Columns                                                                                     | Max. Cols by letter                                                                                                    |
|----------------------------------------------------------------------------------------------------|----------------------------------------------------------------------------------------------------|--------------------------------------------------------------------------------------------------|----------------------------------------------------------------------------------------------------|
| <pre>  Excel 365*   Excel 2013   Excel 2010   Excel 2007   Excel 2003   Excel 2002 (XP)   Excel 2000   Excel 97   Excel 95   Excel 5</pre> | 1,048,576<br>1,048,576<br>1,048,576<br>1,048,576<br>65,536<br>65,536<br>65,536<br>65,536<br>16,384<br>16,384 | 16,384<br>16,384<br>16,384<br>256<br>256<br>256<br>256<br>256<br>256<br>256<br>256<br>256<br>256 | XFD         XFD         XFD         XFD         IV         IV     < |

\*Excel 365 unverified.

|                         |               | PUMS    |                |               |             |
|-------------------------|---------------|---------|----------------|---------------|-------------|
|                         | ACS Housing   | Sample  |                | ACS Housing   | PUMS        |
| State                   | Unit Estimate | Size    | State          | Unit Estimate | Sample Size |
| Alabama                 | 2,190,638     | 119,713 | Montana        | 486,782       | 26,579      |
| Alaska                  | 307,820       | 17,422  | Nebraska       | 805,256       | 44,707      |
| Arizona                 | 2,874,548     | 157,282 | Nevada         | 1,185,232     | 61,766      |
| Arkansas                | 1,329,139     | 73,214  | New Hampshire  | 617,286       | 34,128      |
| California              | 13,781,929    | 760,502 | New Jersey     | 3,572,138     | 193,984     |
| Colorado                | 2,238,624     | 121,787 | New Mexico     | 907,233       | 49,006      |
| Connecticut             | 1,490,381     | 84,697  | New York       | 8,153,309     | 458,122     |
| Delaware                | 411,250       | 22,130  | North Carolina | 4,385,668     | 241,899     |
| District of<br>Columbia | 300,798       | 17,955  | North Dakota   | 332,010       | 18,368      |
| Florida                 | 9,051,851     | 489,823 | Ohio           | 5,135,173     | 282,803     |
| Georgia                 | 4,114,496     | 227,027 | Oklahoma       | 1,680,457     | 93,666      |
| Hawaii                  | 524,852       | 29,998  | Oregon         | 1,685,814     | 92,578      |
| Idaho                   | 675,421       | 35,894  | Pennsylvania   | 5,578,393     | 314,247     |
| Illinois                | 5,299,433     | 290,023 | Rhode Island   | 462,930       | 26,551      |
| Indiana                 | 2,811,617     | 156,134 | South Carolina | 2,160,383     | 119,682     |
| Iowa                    | 1,348,151     | 76,035  | South Dakota   | 369,186       | 21,013      |
| Kansas                  | 1,240,529     | 68,898  | Tennessee      | 2,839,142     | 154,912     |
| Kentucky                | 1,938,836     | 107,412 | Texas          | 10,187,189    | 557,343     |
| Louisiana               | 1,988,460     | 109,414 | Utah           | 999,734       | 53,804      |
| Maine                   | 724,685       | 39,521  | Vermont        | 324,332       | 18,006      |
| Maryland                | 2,399,375     | 132,188 | Virginia       | 3,403,241     | 190,968     |
| Massachusetts           | 2,816,875     | 163,175 | Washington     | 2,921,364     | 159,737     |
| Michigan                | 4,532,719     | 245,729 | West Virginia  | 883,197       | 48,298      |
| Minnesota               | 2,364,149     | 130,345 | Wisconsin      | 2,635,602     | 144,620     |
| Mississippi             | 1,284,794     | 72,109  | Wyoming        | 265,195       | 14,124      |
| Missouri                | 2,723,417     | 151,811 | Puerto Rico    | 1,553,611     | 83,236      |

## Table 1: 2010-2014 5-year ACS Housing Unit Estimates and PUMS Sample Sizes

(4) Limitations of Excel Therefore, it will be necessary to consider the size of your dataset.

Estimates:

- National-Level Estimates will be a problem.
  - Use the 1-year ACS estimates, or
  - Use the 5-year ACS estimates but perform these analyses in state clusters and then sum the data in a separate excel sheet.
- State-Level Estimates will be fine
- Smaller geographical estimates (e.g., counties, PUMAs, cities) will also be fine, but
  - Be careful about the stability and look at your CoVs

## Thank you.

Questions? (if we have time)

Follow up questions can be sent to:

LEP@usdoj.gov